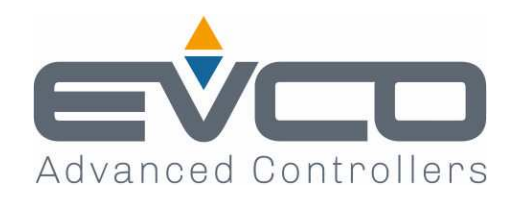

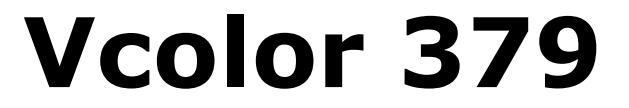

# Controller for rotating pizza ovens

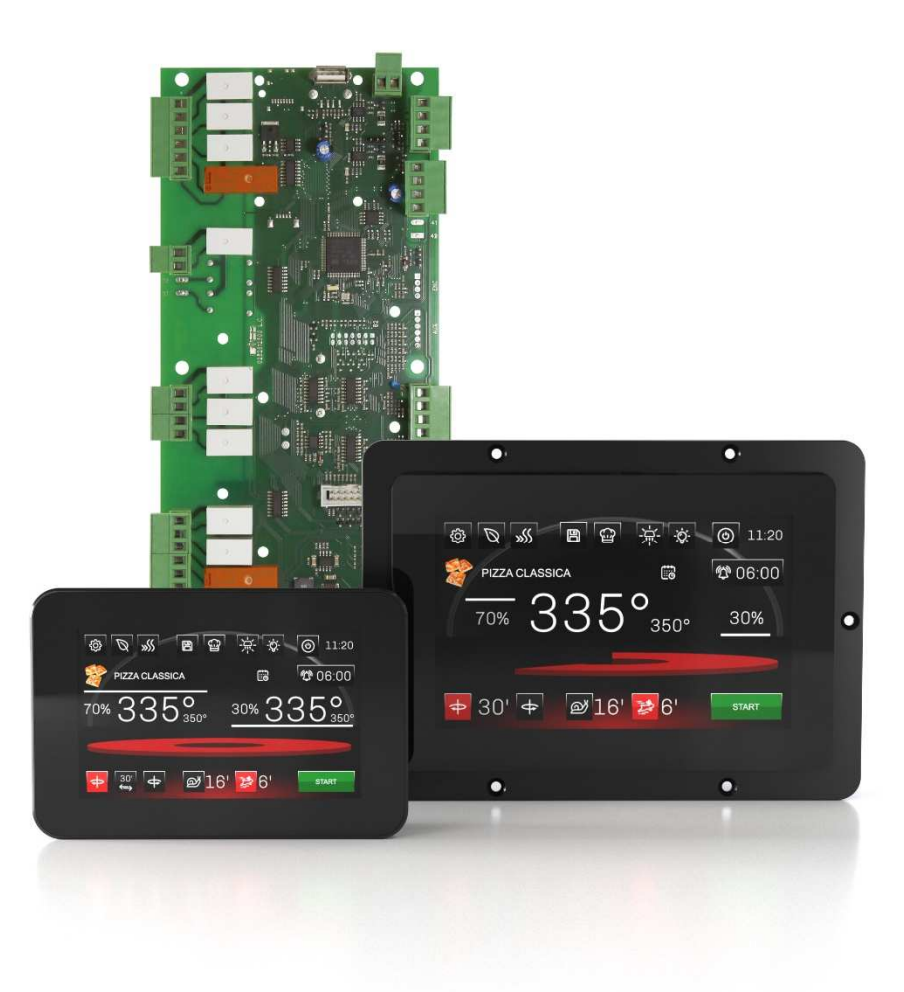

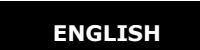

# 144VC379E104

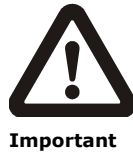

Read this document carefully before installation and before using the device and take all the prescribed precautions. Keep this document with the device for future consultation. Only use the device in the ways described in this document. Do

not use the device as a safety device.

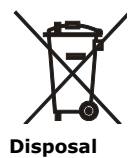

The device must be disposed of according to local regulations governing the collection of electrical and electronic equipment.

# Contents

| 1   | INTRODUCTION4                               |
|-----|---------------------------------------------|
| 1.1 | Product description 4                       |
| 1.2 | Models available and technical features . 5 |
| 2   | MEASUREMENTS AND INSTALLATION 8             |
| 2.1 | Format features8                            |
| 2.2 | Control module measurements and             |
|     | installation8                               |
| 2.3 | User interface measurements                 |
| 2.4 | User interface installation10               |
| 2.5 | Installation precautions 10                 |
| 3   | ELECTRICAL CONNECTION 11                    |
| 3.1 | Vcolor 379M electrical connection 11        |
| 3.2 | Vcolor 379L electrical connection 12        |
| 3.3 | Precautions for electrical connection 13    |
| 4   | FIRST-TIME USE14                            |
| 4.1 | First-time use 14                           |
| 5   | USER INTERFACE 15                           |
| 5.1 | Initial information 15                      |
| 5.2 | Splash screen 15                            |
| 5.3 | STAND-BY screen 15                          |
| 5.4 | ON screen 15                                |
| 5.5 | Recipe book 17                              |
| 5.6 | Locked display 17                           |
| 6   | "WEEKLY PROGRAMMED SWITCH-ON"               |
|     | FUNCTION 18                                 |
| 6.1 | Initial information 18                      |
| 6.2 | Setting and activating the function 18      |
| 7   | MANAGING LOADS 19                           |
| 7.1 | Initial information 19                      |
| 7.2 | Temperature regulation 19                   |
| 7.3 | Rotary plate management 20                  |
| 7.4 | Buzzer management 20                        |
| 7.5 | Electronics compartment fan 21              |
| 7.6 | Stand-by/on relay management 21             |
| 7.7 | Sound relay management 21                   |
| 7.8 | Type 1 or 2 burner block reset (only for    |
|     | gas ovens)21                                |
| 8   | CONFIGURATION 21                            |
|     |                                             |

| 8.1  | Initial information21                       |  |  |  |  |  |  |
|------|---------------------------------------------|--|--|--|--|--|--|
| 8.2  | List of alarms 21                           |  |  |  |  |  |  |
| 8.3  | Internal values 21                          |  |  |  |  |  |  |
| 8.4  | Display cleaning21                          |  |  |  |  |  |  |
| 8.5  | Setting the date and time 21                |  |  |  |  |  |  |
| 8.6  | Languages 22                                |  |  |  |  |  |  |
| 8.7  | USB 22                                      |  |  |  |  |  |  |
| 8.8  | Service                                     |  |  |  |  |  |  |
| 9    | LIST OF CONFIGURATION                       |  |  |  |  |  |  |
|      | PARAMETERS 23                               |  |  |  |  |  |  |
| 10   | ALARM MANAGEMENT 29                         |  |  |  |  |  |  |
| 11   | CONNECTIVITY 31                             |  |  |  |  |  |  |
| 11.1 | Initial information 31                      |  |  |  |  |  |  |
| 11.2 | EPoCA cloud platform 32                     |  |  |  |  |  |  |
| 12   | USING THE USB PORT 33                       |  |  |  |  |  |  |
| 12.1 | Initial information 33                      |  |  |  |  |  |  |
| 12.2 | Uploading the recipe settings               |  |  |  |  |  |  |
| 12.3 | Downloading the recipe settings             |  |  |  |  |  |  |
| 12.4 | Uploading the settings in the configuration |  |  |  |  |  |  |
|      | parameters 33                               |  |  |  |  |  |  |
| 12.5 | Downloading the settings in the             |  |  |  |  |  |  |
|      | configuration parameters                    |  |  |  |  |  |  |
| 12.6 | Uploading CSV files to personalise the      |  |  |  |  |  |  |
|      | graphics, recipes and languages             |  |  |  |  |  |  |
| 13   | ACCESSORIES 34                              |  |  |  |  |  |  |
| 13.1 | EVCO Inverter 34                            |  |  |  |  |  |  |
| 13.2 | Safety transformer 34                       |  |  |  |  |  |  |
| 13.3 | Non-optoisolated RS-485/USB serial          |  |  |  |  |  |  |
|      | interface                                   |  |  |  |  |  |  |
| 13.4 | USB plug for panel installation 35          |  |  |  |  |  |  |
| 13.5 | Connecting cables                           |  |  |  |  |  |  |
| 13.6 | Buzzer expansion35                          |  |  |  |  |  |  |
| 13.7 | 4GB USB flash drive 35                      |  |  |  |  |  |  |
| 13.8 | EVlinking Wi-Fi RS-485 module 36            |  |  |  |  |  |  |
| 13.9 | EV3 Web gateway36                           |  |  |  |  |  |  |
| 14   | TECHNICAL SPECIFICATIONS 37                 |  |  |  |  |  |  |
| 14.1 | Technical data 37                           |  |  |  |  |  |  |

# **1** INTRODUCTION

# **1.1 Product description**

The Vcolor 379 controller manages rotating pizza ovens powered by wood, gas or electricity. When connected to an EVCO inverter via its RS-485 serial port, the controller drives the three-phase motor of the rotary plate. Users can choose the direction of rotation (even pausing the plate between rotations) and adjust its speed. It can also control temperature through one or two analogue inputs, with independent regulation of the power or temperature of the top and floor heaters, and it has a number of functions like rapid heating and economy mode. In ovens where it is not possible to control the temperature, the inputs are used to measure and display its current values.

The controller can save up to 99 recipes. Recipes can be compiled in an ODS file (complete with pictures in BMP or GIF format) and uploaded to the controller using a USB flash drive, thanks to the innovative programmable platform which allows users to customise their recipes and add new languages. Recipes can also be altered, overwritten and saved directly from the display and two different recipes can be switched on and off for every day of the week.

The Vcolor 379 controller consists of a control module with an open frame board, an inverter also with an open frame board (both installed on the oven) and a remote user interface with a 5-inch (M) or 7-inch (L) capacitive TFT touch-screen graphic display in glass and IP65 protection for easy cleaning. The user interface can be semi-recessed into the front or installed flush with the panel, fitting in perfectly with the design of the oven.

Users can interact remotely with their equipment and start up/stop working cycles using the EPoCA® cloud platform with Wi-Fi or Ethernet connectivity (which also enables alternative or parallel control through MODBUS TCP). For more details, compare all the connectivity options in the Technical Data table and consult the Management and Monitoring Products/Systems and the Connectivity Products/Devices sections of our website.

# **1.2** Models available and technical features

The table below shows the technical features of the models available.

|                                                                                                    | Vcolor 379 M & L<br>with J/K<br>thermocouples | Vcolor 379 M & L<br>with Pt 100 2 wires | EVCO inverter<br>(Compact, Slim or<br>Slim Power) |  |  |  |  |  |  |
|----------------------------------------------------------------------------------------------------|-----------------------------------------------|-----------------------------------------|---------------------------------------------------|--|--|--|--|--|--|
| Power supply                                                                                                    |                                               |                                         |                                                   |  |  |  |  |  |  |
| Control module                                                                                                    | 12 Vac                                        | 12 Vac                                  |                                                   |  |  |  |  |  |  |
| User interface                                                                                                    | Powered by the control module                 | Powered by the control module           |                                                   |  |  |  |  |  |  |
| Inverter                                                                                                    |                                               |                                         | 230 Vac                                           |  |  |  |  |  |  |
| Analogue inputs (J/K or Pt 100)                                                                                                    |                                               |                                         |                                                   |  |  |  |  |  |  |
| Top probe (activated as chamber probe if<br>regulation is by single analogue input with power<br>distributed between the top and floor) | J/K thermocouples                             | Pt 100 2 wires                          |                                                   |  |  |  |  |  |  |
| Floor probe (deactivated if regulation is by single analogue input)                                                                     | J/K thermocouples                             | Pt 100 2 wires                          |                                                   |  |  |  |  |  |  |
| Digital inputs for NO/NC contact (voltage-free)                                                                                         |                                               |                                         |                                                   |  |  |  |  |  |  |
| ID2 multi-purpose (voltage-free)                                                                                                    | •                                             | •                                       |                                                   |  |  |  |  |  |  |
| ID3 economy (voltage-free)                                                                                                    | •                                             | •                                       |                                                   |  |  |  |  |  |  |
| Digital inputs for NO/NC contact (high voltage                                                                                          | 230 Vac)                                      |                                         |                                                   |  |  |  |  |  |  |
| Power consumption                                                                                                    | •                                             | •                                       |                                                   |  |  |  |  |  |  |
| Thermal switch                                                                                                    | •                                             | •                                       |                                                   |  |  |  |  |  |  |
| Type 1/2 burner block                                                                                                    | •                                             | •                                       |                                                   |  |  |  |  |  |  |
| Digital outputs (electro-mechanical relays; A re                                                                                        | es. @ 250 Vac)                                |                                         |                                                   |  |  |  |  |  |  |
| Configurable K1 (default top heaters)                                                                                                   | 5 A                                           | 5 A                                     |                                                   |  |  |  |  |  |  |
| Configurable K2 (default stand-by/on)                                                                                                   | 5 A                                           | 5 A                                     |                                                   |  |  |  |  |  |  |
| Configurable K3 (default floor heater)                                                                                                  | 5 A                                           | 5 A                                     |                                                   |  |  |  |  |  |  |
| Configurable K4 (free)                                                                                                    | 5 A                                           | 5 A                                     |                                                   |  |  |  |  |  |  |
| Configurable K5 (default chamber light)                                                                                                 | 5 A                                           | 5 A                                     |                                                   |  |  |  |  |  |  |
| Configurable K6 (free)                                                                                                    | 5 A                                           | 5 A                                     |                                                   |  |  |  |  |  |  |
| Configurable K7 (free)                                                                                                    | 5 A                                           | 5 A                                     |                                                   |  |  |  |  |  |  |
| Configurable K8 (free)                                                                                                    | 5 A                                           | 5 A                                     |                                                   |  |  |  |  |  |  |
| Configurable K9 (free)                                                                                                    | 8 A                                           | 8 A                                     |                                                   |  |  |  |  |  |  |

| Configurable K10 (default electronics compartment fan)                                                                                                    | 5 A                                     | 5 A |   |
|----------------------------------------------------------------------------------------------------|-----------------------------------------|-----|---|
| Configurable K11 (default sound)                                                                                                    | 5 A                                     | 5 A |   |
| Configurable K12 (default 1/2 burner block reset)                                                                                                    | 5 A                                     | 5 A |   |
| Configurable K13 (free)                                                                                                    | 8 A                                     | 8 A |   |
| Communications ports                                                                                                    |                                         |     |   |
| RS-485 MODBUS                                                                                                    | •                                       | •   |   |
| USB                                                                                                    | •                                       | •   |   |
| Connectivity                                                                                                    |                                         |     |   |
| RS-485 MODBUS RTU (built-in)                                                                                                    | •                                       | •   |   |
| Wi-Fi EPoCA/MODBUS TCP (optional through the EVlinking Wi-Fi module powered by controller)                                                                                                    | •                                       | •   |   |
| Ethernet EPoCA/MODBUS TCP (optional through<br>EV3 Web gateway)                                                                                                    | •                                       | •   |   |
|                                                                                                    |                                         |     |   |
| Other features                                                                                                    |                                         |     |   |
| Other features Rotary plate management                                                                                                    |                                         |     | • |
| Other features       Rotary plate management       Cooking timer function                                                                                                    | •                                       | •   | • |
| Other features         Rotary plate management         Cooking timer function         Rapid heating function                                                                                                    | •                                       | •   | • |
| Other features         Rotary plate management         Cooking timer function         Rapid heating function         Energy-saving function                                                                                                    | •                                       | •   | • |
| Other features         Rotary plate management         Cooking timer function         Rapid heating function         Energy-saving function         Weekly programmed switch-on function                                                                                                    | •                                       | •   | • |
| Other features         Rotary plate management         Cooking timer function         Rapid heating function         Energy-saving function         Weekly programmed switch-on function         Recipe book function                                                                                                    | •                                       | •   | • |
| Other features         Rotary plate management         Cooking timer function         Rapid heating function         Energy-saving function         Weekly programmed switch-on function         Recipe book function         Clock                                                                                             | • • • • • • • • • • • • • • • • • • • • | ·   | • |
| Other features         Rotary plate management         Cooking timer function         Rapid heating function         Energy-saving function         Weekly programmed switch-on function         Recipe book function         Clock         Alarm buzzer                                                                        | · · · · · · · · · · · · · · · · · · ·   | ·   |   |
| Other features         Rotary plate management         Cooking timer function         Rapid heating function         Energy-saving function         Weekly programmed switch-on function         Recipe book function         Clock         Alarm buzzer         Independent management of the power delivered to top and floor |                                         |     |   |

For more information see the section "TECHNICAL SPECIFICATIONS".

### The table below lists the purchasing codes of the available models:

|                  | With J/K thermocouples                                 |
|------------------|--------------------------------------------------------|
|                  | Vcolor 379 M (control module + 5" user interface kit): |
|                  | EVCMC3ADJ2E (flush fit installation)                   |
|                  | EVCMC3ADJ2EF (semi-recessed installation)              |
|                  | Vcolor 379 L (control module + 7" user interface kit): |
|                  | EVCLC3ADJ2E (flush fit installation)                   |
|                  | EVCLC3ADJ2EF (semi-recessed installation)              |
| Purchasing codes |                                                        |
|                  | With Pt 100 2 wires                                    |
|                  | Vcolor 379 M (control module + 5" user interface kit): |
|                  | EVCMC3ADC2E (flush fit installation)                   |
|                  | EVCMC3ADC2EF (semi-recessed installation)              |
|                  | Vcolor 379 L (control module + 7" user interface kit): |
|                  | EVCLC3ADC2E (flush fit installation)                   |
|                  | EVCLC3ADC2EF (semi-recessed installation)              |

For more models, contact the EVCO sales network.

# 2 MEASUREMENTS AND INSTALLATION

# 2.1 Format features

The control module is available in a split version with an open frame board. User interfaces are available in 5 or 7-inch versions for vertical operation and have capacitive colour TFT touch-screen graphic displays.

### 2.2 Control module measurements and installation

Measurements are expressed in mm (inches). Installation is on a flat surface with spacers.

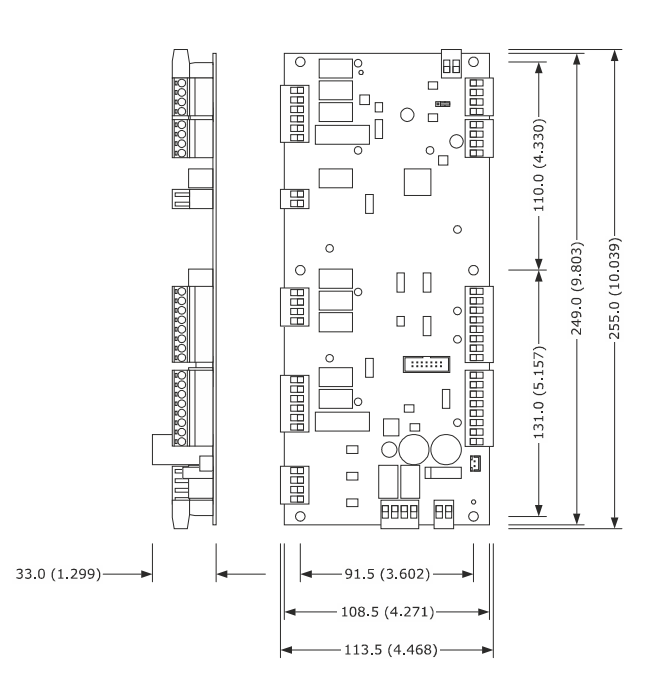

# 2.3 User interface measurements

The user interface is available in the model which is installed flush and the model which is semi-recessed into the front. The measurements vary according to the model, as illustrated below in mm (in).

Vcolor 379 M

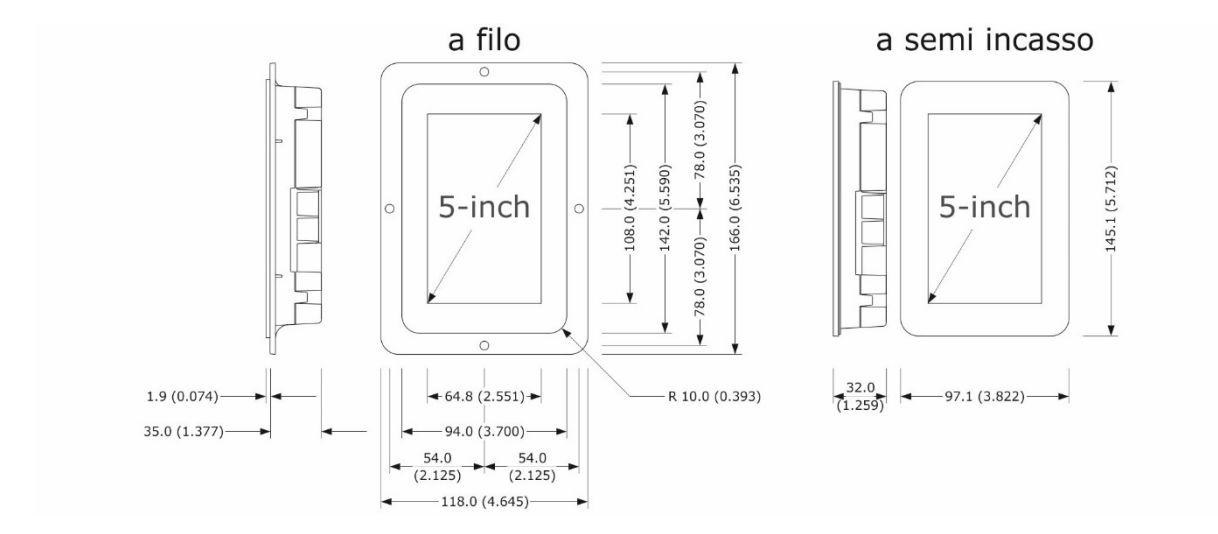

#### Vcolor 379 L

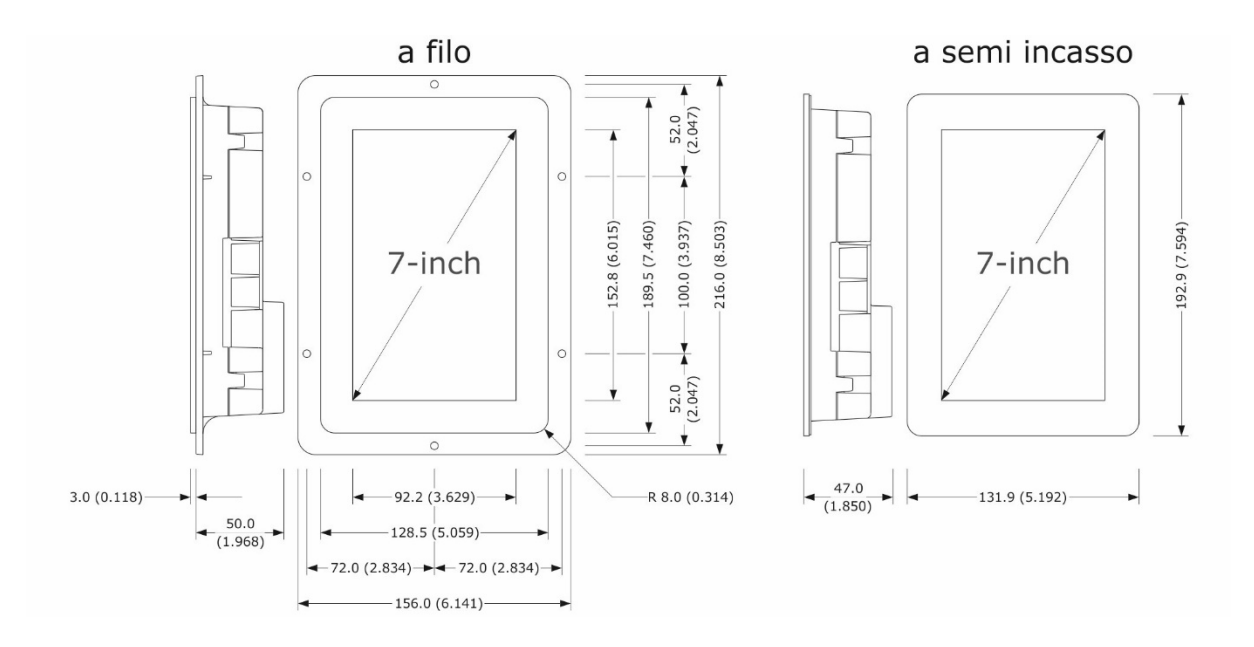

# 2.4 User interface installation

Depending on the model, installation can be:

- flush, from behind the panel with threaded studs (not provided) welded to hold it in place;
- semi-recessed, from the front of the panel with spring clips to hold it in place.

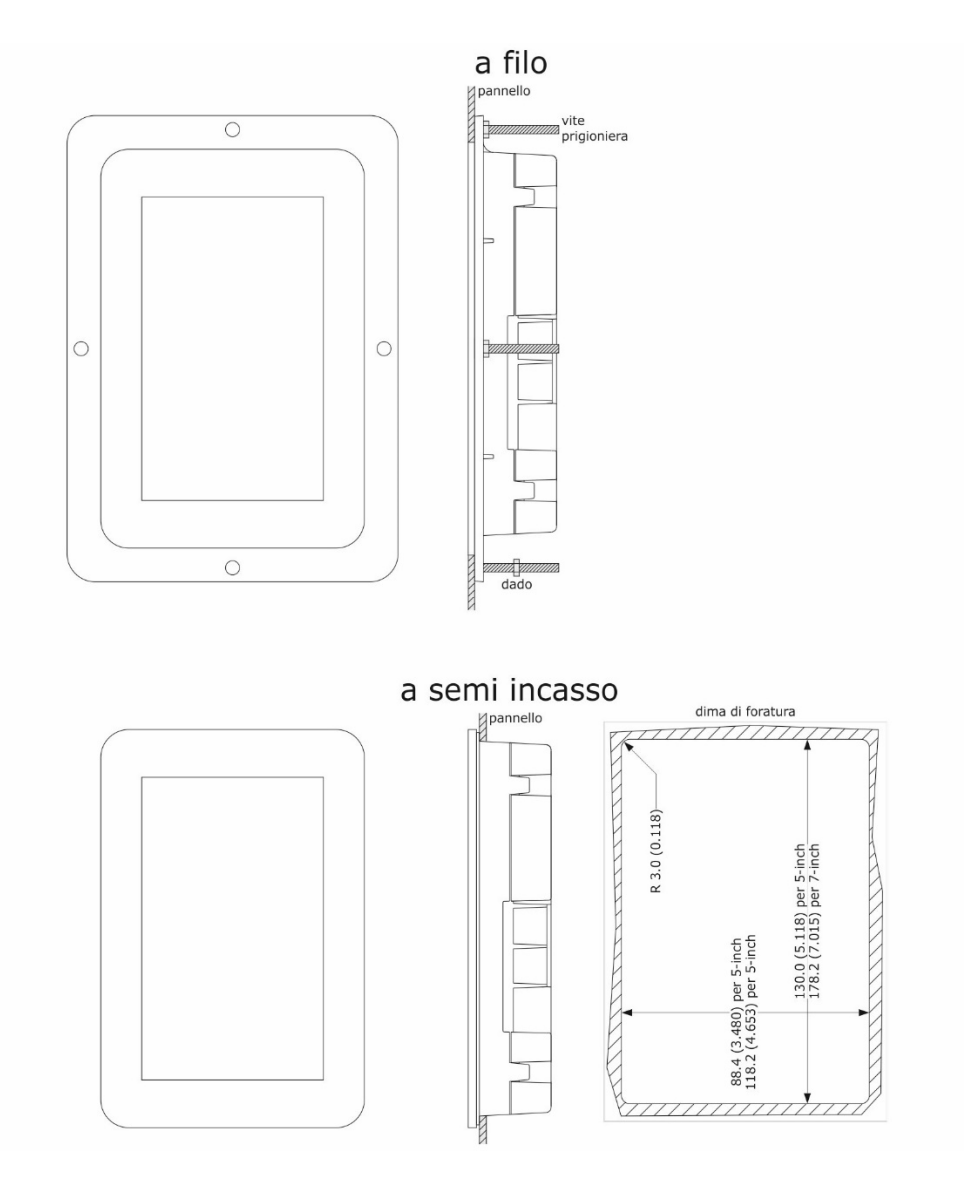

#### 2.5 Installation precautions

- ensure that the working conditions for the device (operating temperature, humidity, etc.) are within the set limits. See the section "TECHNICAL SPECIFICATIONS"
- do not install the device close to heat sources (heaters, hot air ducts, etc.), equipment with a strong magnetic field (large diffusers, etc.), in places subject to direct sunlight, rain, damp, excessive dust, mechanical vibrations or shocks
- any metal parts close to the control module must be far enough away so as not to compromise the safety distance
- in compliance with safety regulations, the device must be installed properly to ensure adequate protection from contact with electrical parts. All protective parts must be fixed in such a way as to need the aid of a tool to remove them
- ensure that the thermocouple is properly insulated from contact with metal parts or use already insulated thermocouples.

# **3 ELECTRICAL CONNECTION**

# 3.1 Vcolor 379M electrical connection

The diagram below shows the electrical connection of the control device with a 5-inch user interface.

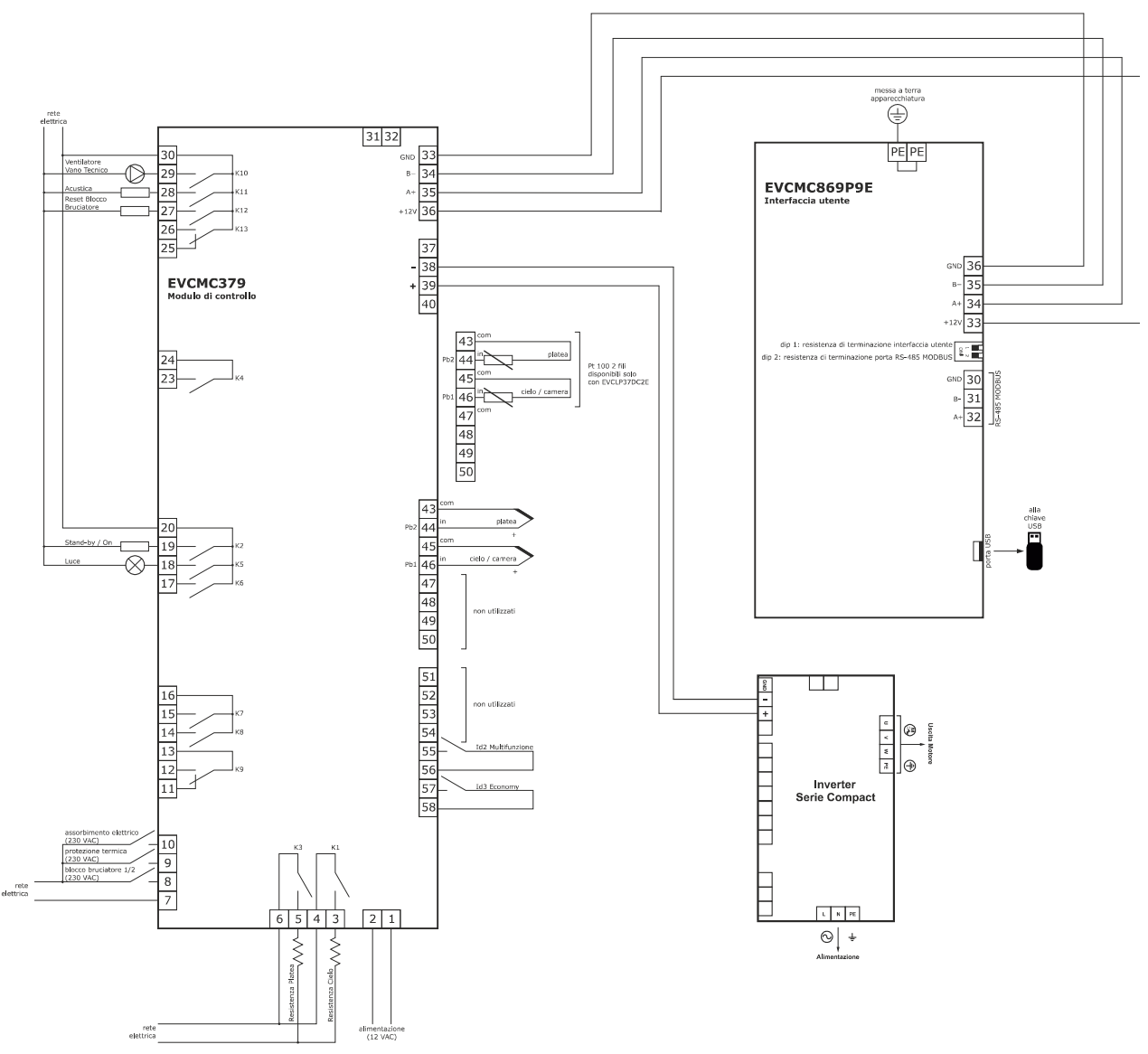

N.B.:

- The USB communications port makes it possible to upload and download the device settings and personalise the graphics, recipes and languages using an ordinary USB flash drive (see the section "USING THE USB PORT").
- The RS-485 MODBUS communications port enables connection to the Parameters Manager set-up software or to the modules for Wi-Fi or Ethernet connectivity to manage the unit using the EPoCA cloud platform or MODBUS TCP systems (see the section "CONNECTIVITY").

# 3.2 Vcolor 379L electrical connection

The diagram below shows the electrical connection of the control device with a 7-inch user interface.

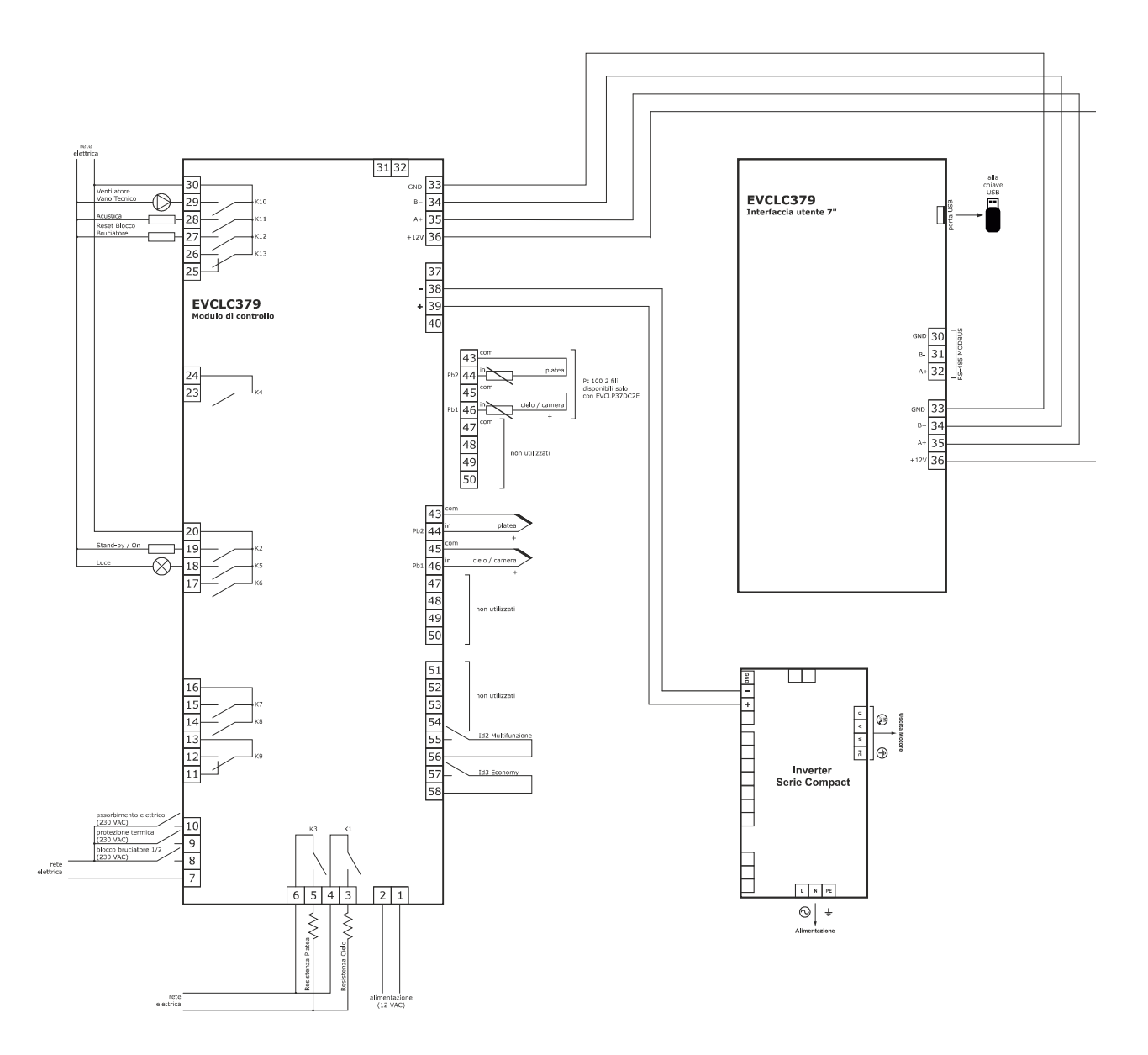

N.B.:

- The USB communications port makes it possible to upload and download the device settings and personalise the graphics, recipes and languages using an ordinary USB flash drive (see the section "USING THE USB PORT").
- The RS-485 MODBUS communications port enables connection to the Parameters Manager set-up software or to the modules for Wi-Fi or Ethernet connectivity to manage the unit using the EPoCA cloud platform or MODBUS TCP systems (see the section "CONNECTIVITY").

# **3.3** Precautions for electrical connection

- do not use electric or pneumatic screwdrivers on the terminal blocks of the device
- if the device is moved from a cold to a warm place, the humidity may cause condensation to form inside. Wait about an hour before switching on the power
- make sure that the supply voltage, electrical frequency and power of the device correspond to the local power supply. See the section "TECHNICAL SPECIFICATIONS"
- disconnect the device from the power supply before doing any type of maintenance
- locate the power cables as far away as possible from those for the signal
- to reduce reflections on the signal transmitted along the cables connecting the user interface to the control module, it is necessary to fit a termination resistor
- ensure that the thermocouple is properly insulated from contact with metal parts or use already insulated thermocouples
- for repairs and for further information on the device, contact the EVCO sales network.

# 4 FIRST-TIME USE

### 4.1 First-time use

Proceed as follows:

- 1. Install the device as shown in the "INSTALLATION" section, taking all the precautions mentioned in the section "Installation precautions".
- 2. Make the electrical connection as shown in the section "ELECTRICAL CONNECTION".
- 3. Connect the power supply to the device: the device will show a splash screen for a few seconds.
- 4. Set the time, date and day of the week; see the section "CONFIGURATION".
- 5. Configure the device as shown in the section "LIST OF CONFIGURATION PARAMETERS".

The following table describes the main configuration parameters. The parameters are listed in the recommended configuration order.

| PARAM. | DESCRIPTION                                                                                                    | FACTORY SETTING |
|--------|----------------------------------------------------------------------------------------------------|-----------------|
| PO     | <pre>type of probe 0 = J thermocouple (only for J/K power board) 1 = K thermocouple (only for J/K power board) N.B.: this parameter is only relevant for models for thermocouples; this parameter is not     used in the models for Pt 100 probes</pre> | 0               |
| Ρ1     | <pre>temperature measurement unit 0 = °C 1 = °F N.B.: when moving from °C to °F and vice versa, the temperature settings are     automatically converted; check they are correct</pre>                                                                  | 0               |
| P2     | type of operation<br>0 = <u>WITH CHAMBER PROBE</u><br>1 = <u>WITH TOP AND FLOOR PROBES</u>                                                                                                    | 0               |

Next check the remaining parameters are properly set; see the section "LIST OF CONFIGURATION PARAMETERS".

# **5 USER INTERFACE**

# 5.1 Initial information

The controller has the following operating modes:

- "OFF": no power to the device; the display and all the loads are switched off.
- "STAND-BY": the device is powered, the display is on and all the loads are switched off (except the chamber light if activated manually).
- "ON": the device is powered and the display is on; the loads may be switched on, depending on machine status.

# 5.2 Splash screen

When the control module is powered up, it defaults to the EVCO splash screen for a few seconds.

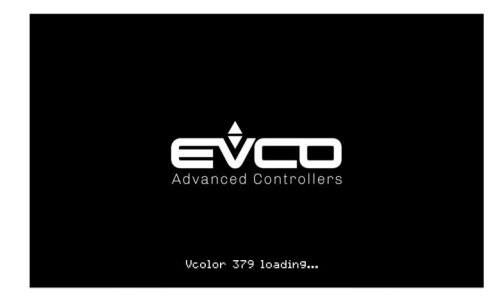

# 5.3 STAND-BY screen

After the splash screen, the user interface displays the standby screen:

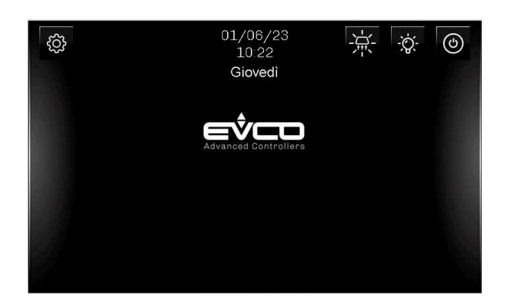

Hold down the ON/OFF key for a few seconds

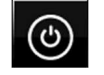

to switch the device on.

N.B.: OFF/ON status can be linked to a relay output configured as "Stand-by/On" (uxc=10); this output will be deactivated when the controller is ON.

If the "weekly programming" function is enabled by the parameter (C5 = 1), the Planning key will also be displayed,

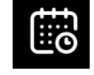

making it possible to set weekly programmed switch-ons (see the section "WEEKLY PROGRAMMED SWITCH-ON").

The "Configuration" key

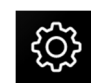

allows users to access the list of alarms, view internal values, start the display cleaning function, set the date, time and language, manage the USB to download/upload files and configure parameters and recipes (see the section "CONFIGURATIONS" for a detailed description of all the available options).

The "suction hood light" key and the "chamber light" key

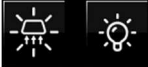

manually switch on or off the suction hood light and the chamber light respectively, even when the controller is in standby.

#### 5.4 ON screen

#### 5.4.1 Initial information

Depending on the construction features of the oven, and according to whether it has 1 or 2 analogue inputs, the controller can be regulated in two different ways that have to be set with parameter P2:

P2 = 0, 1 analogue input (chamber probe)

P2 = 1, 2 analogue inputs (top probe and floor probe)

To exclude oven temperature regulation from the controller's functions and only view its values, set parameter r9=1.

#### 5.4.2 Oven regulated by one chamber probe

In this type of oven, separate temperature management for the top and the floor is obtained by setting the percentage of power delivered above (top) and below (floor). The percentages can be set individually and may be linked to each other through parameter r7.

The following screen is displayed:

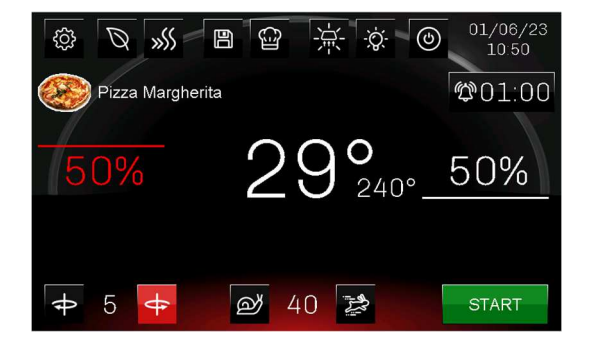

The settings for ovens with one chamber probe are as follows:

- chamber setpoint (shown in smaller type to the side of the chamber temperature)
- top power
- floor power
- cooking timer
- recipe selection
- activation of rapid heating
- activation of economy mode

- suction hood light
- chamber light
- rotary plate management

#### 5.4.3 Oven regulated by two probes (top and floor)

In this type of oven there are two probes for independent reading of the top and floor temperatures. Separate temperature management for the top and floor is obtained by setting two different temperature setpoints: one for the top and one for the floor.

The following screen is displayed:

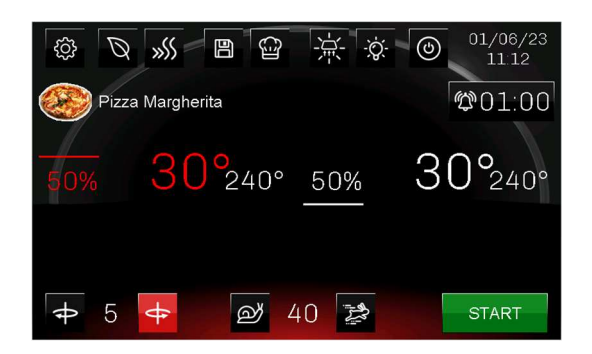

The possible settings for ovens with 2 probes (one for the top and one for the floor) are as follows:

- top setpoint (shown in smaller type to the side of the top temperature)
- floor setpoint (shown in smaller type to the side of the floor temperature)
- top power
- floor power
- cooking timer
- recipe selection
- activation of rapid heating
- activation of economy mode
- suction hood light
- chamber light
- rotary plate management

# 5.4.4 Oven with 1 or 2 probes but no regulation (temperature displayed only)

In this type of oven the probes are used to measure the chamber temperature or the top and floor temperatures only. The temperature is displayed according to the configuration of parameter r9; if r9=0 temperature regulation is managed, if r9=1 there is no temperature regulation.

The following screen is displayed:

OVEN WITH 1 PROBE (CHAMBER)

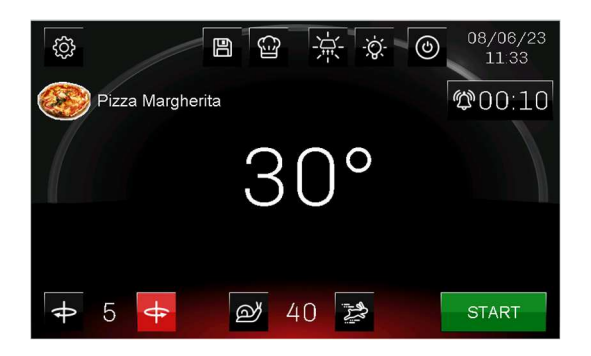

#### OVEN WITH 2 PROBES (TOP - FLOOR)

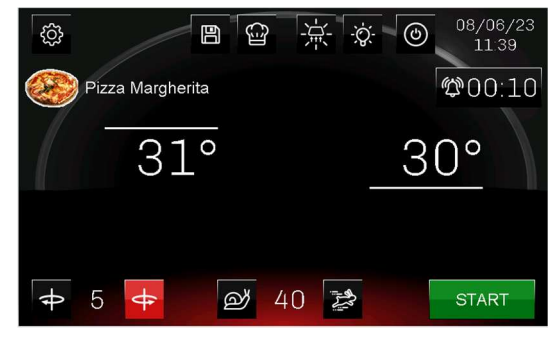

The settings for ovens with two probes are as follows:

- cooking timer
- recipe selection
- suction hood light

light on

- chamber light
- rotary plate management

#### 5.4.5 Light

The On/Off light key

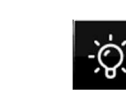

manually switches the light on and off when the device is in stand-by or on. The light can be switched on and off automatically using parameters "e0" and "e1".

liaht off

#### 5.4.6 Economy and rapid heating functions

Economy function

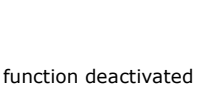

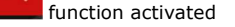

The energy-saving function can always be activated, except when rapid heating is in operation. For more details, see the section "ECONOMY FUNCTION".

#### Rapid heating function

function deactivated

The key is displayed when either one or two analogue inputs are configured:

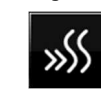

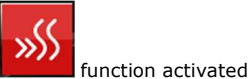

The rapid heating function enables the oven to reach its regulation setpoint in a shorter amount of time by activating the top and floor heaters at full power. This function cannot be activated when the oven is in Economy mode. For more details, see the section "RAPID HEATING".

#### 5.4.7 Cooking timer function

There is a timer on the main screen which, when started, counts down the time; when the time has elapsed, the buzzer sounds to signal the end of the cooking cycle. This timer has no effect on regulation.

How to use the timer:

# \$01:00

the timer is not running; to start it, press the key once;

the timer is running; to stop it, press the key once.

Every time the timer is stopped - either during countdown or when the set time has elapsed - it displays the last set time. To change this time, hold the key down for at least three seconds: a numerical keypad will appear to set the new value.

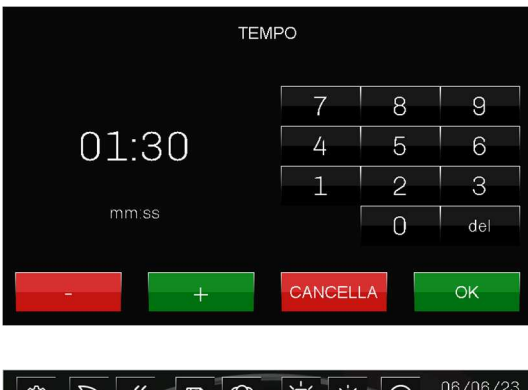

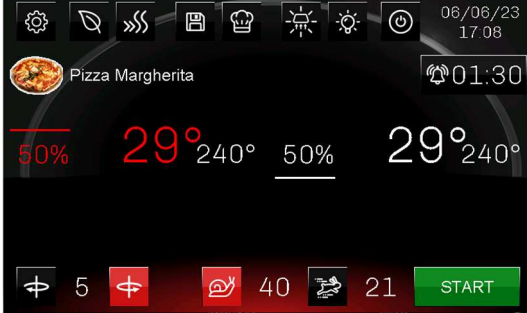

# 5.5 Recipe book

New recipes can be used or saved using the UPLOAD RECIPE and SAVE RECIPE keys.

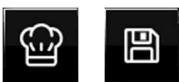

When the UPLOAD RECIPE key is pressed, the following screen opens. From here a recipe can be retrieved and started up only (recipes with a default image and the label "Recipe" are recipes with standard settings). Once the selected recipe has been uploaded to the main cooking screen, it can be personalised with an image and a name.

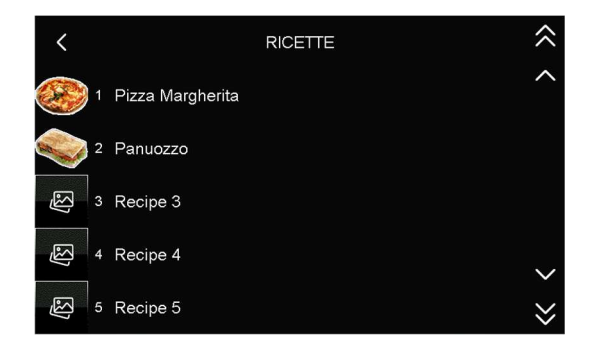

A recipe which has already been loaded and is then changed can be saved using the SAVE RECIPE key. The following screen opens and the user chooses where to save it.

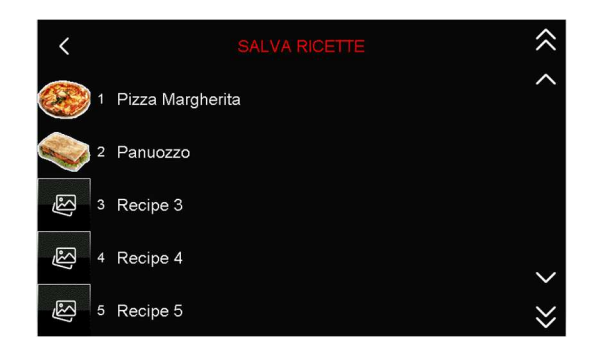

Up to 99 recipes can be saved in the recipe book.

#### 5.5.1 Clock and alarms

The "clock" field shows the current date and time, which can be configured in either EUROPEAN or US format:

EUROPEAN:

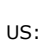

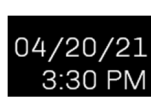

20/04/21 15<sup>.</sup>30

If an alarm is active, the following icon will appear in place of the "clock" field.

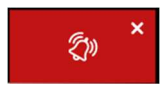

By pressing the icon, the page with the active alarms will be displayed.

# 5.6 Locked display

Following a period of inactivity of the keypad, which can be set using parameter e3, the display goes into locked display mode but the information on the display remains the same. When the display is touched, the message "PRESS TO UNLOCK" appears: press down on the message for at least 4 seconds to unlock the display.

The locked display function can be deactivated using parameter e3=0.

# 6 "WEEKLY PROGRAMMED SWITCH-ON" FUNCTION

# 6.1 Initial information

If enabled by parameter C5, the "Weekly programmed switchon" function allows the user to programme up to two recipes, each with 2 switch-ons, for every day of the week.

The recipe will be loaded and the oven will reach the pre-set temperature for the recipe.

# 6.2 Setting and activating the function

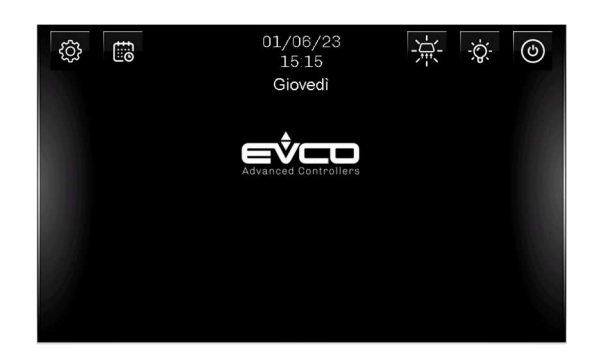

To access this procedure, proceed as follows:

- Make sure at least one recipe has been saved and that the device is in stand-by; if no recipes have been saved, the default recipe will be used.
- 2. Touch the key at the top left of the screen. The following screen will appear with the default recipe (if it is the first time it is programmed) or with the previously used recipe:

| 窳   | <     |                | Giovec | lì    |       |       | >     |
|-----|-------|----------------|--------|-------|-------|-------|-------|
| (Se | ) Piz | za Margherita  |        | START | 15:03 | START | 15:05 |
| Ĵ⊧↓ | 240°  | <b>%↑</b> 50 % |        | STOP  | 20:00 | STOP  | 20:00 |
| ₿↑  | 240°  | <b>%↓</b> 50 % |        | OFF   |       |       |       |
|     | 👂 Piz | za Margherita  |        | START | 09:00 | START | 09:00 |
| Ĵŧ↓ | 240°  | <b>%↑</b> 50 % |        | STOP  | 14:00 | STOP  | 14:00 |
| ₿t  | 240°  | <b>%↓</b> 50 % |        | OFF   |       |       |       |

To programme a switch-on, proceed as follows:

- 1. Select the day of the week.
- 2. Select one of the two recipes; a screen will open to choose which recipe to upload. Select the recipe:

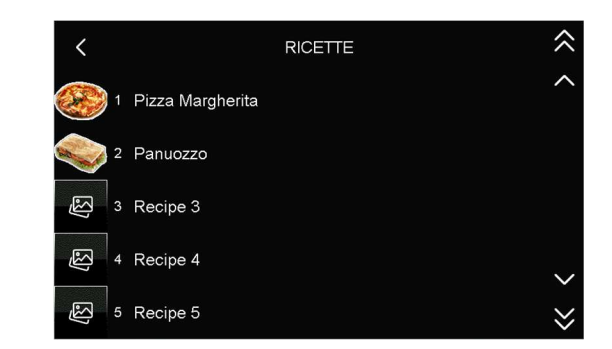

3. Press on the START and STOP area and a keypad will appear to change the start and end times of the two programmed switch-ons. To enable the deferred start, press the OFF/ON key of the desired recipe; two more OFF/ON keys will appear under the respective timings to activate either one or both of the switch-ons.

4.

| 窳  | <    |                 | Gioved | ì     |       |       | >     |
|----|------|-----------------|--------|-------|-------|-------|-------|
|    | Piz  | za Margherita   |        | START | 15:03 | START | 15:05 |
| £↑ | 240° | % <b>↑</b> 50 % |        | STOP  | 20:00 | STOP  | 20:00 |
| ₿↑ | 240° | <b>%↓</b> 50 %  |        | ON    | OFF   |       | OFF   |
|    | Piz  | zza Margherita  |        | START | 09:00 | START | 09:00 |
| ₽  | 240° | <b>%↑</b> 50 %  |        | STOP  | 14:00 | STOP  | 14:00 |
| ₿↑ | 240° | <b>%↓</b> 50 %  |        | OFF   |       |       |       |

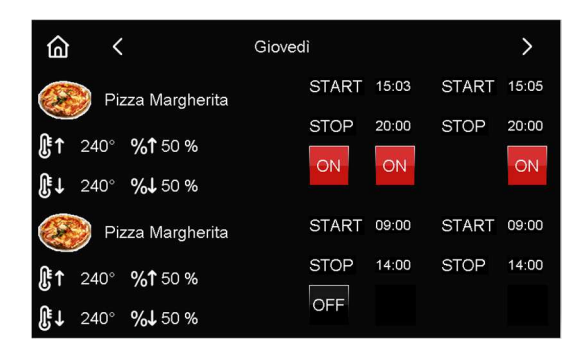

When programming is complete, press the HOME we key to go back to the stand-by page. The page will display the day and time of the closest deferred start.

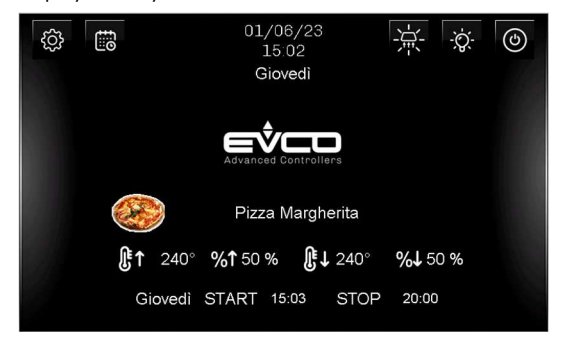

The weekly programme can be changed at any time by pressing the the key and repeating this procedure.

If the oven is on because a programmed switch-on has started up, the programming icon will be displayed.

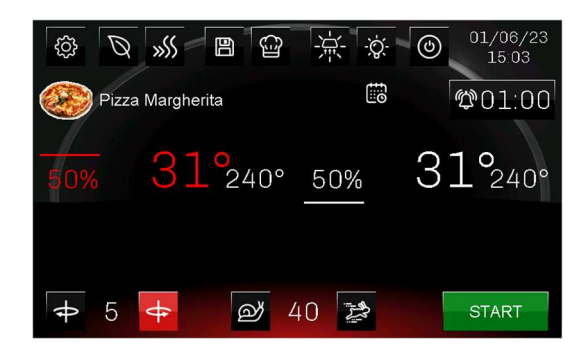

# 7 MANAGING LOADS

### 7.1 Initial information

This paragraph describes the loads during normal operation. To learn the main consequences of an alarm signal, see the section "ALARM MANAGEMENT".

# 7.2 Temperature regulation

Temperature is regulated by activating the related relays (if configured). When the relay activation is cyclical, switch-ons will be separated in time as much as possible to minimise the top and floor relays overlapping when they switch-on. The minimum relay switch-on is also controlled by parameter r10 (minimum on/off duration of the output for temperature regulation) which cannot be set below 10 seconds when the regulation relays are electro-mechanical.

# 7.2.1 Devices with one analogue input (chamber probe)

The oven temperature in this type of device is regulated by the chamber probe and there are two relay outputs for the top and floor.

Regulation is always ON-OFF: the outputs are switched on, according to the power set for each one, either together or in sequence, until the temperature detected by the chamber probe reaches the working setpoint. They are switched on again when the temperature falls below that set by parameter r0 ("working setpoint - r0").

The switch-on cycle period is set in seconds by parameter r8. The switch-on time for each load is calculated as follows:

Ton = 
$$r8 * power/100$$
  
Toff = Ton -  $r8$ 

The top and floor powers can be linked to each other by setting parameter r7 to 1 or 2 (this enables the constraint between the power delivered to the top and the power delivered to the floor).

If r7 = 1, the setting for the power delivered to the top causes automatic adaptation of the power delivered to the floor, and vice-versa, so as to guarantee that the sum of the two power values is always 100. If, on the other hand, r7 = 2, the power selected for the top (within the range 0-100%) has priority, so the maximum power that can be set for the floor must not exceed the remaining power calculated using the formula "max. power range - top power set".

Examples:

- if the top power is set to 80%, the power of the floor can be set from 0% to 20% max.

- if the top power is set to 50% and the floor power to 50%, if the power of the top is increased, from 50% to 70% for instance, the power of the floor is automatically decreased (from 50% to 30%).

# 7.2.2 Devices with 2 analogue inputs (top and floor probes)

This type of device has two different independent oven temperature regulation systems: one operates the top probe, the other the floor probe, each linked to a top and a floor relay.

Regulation is always ON-OFF: the outputs are switched on, according to the power set for each one, either together or in sequence, until the temperature detected by each probe reaches the working setpoint. They are switched on again when the temperature falls below that set by parameter r0 ("working setpoint - r0").

The switch-on cycle period is set in seconds by parameter r8. The switch-on time for each load is calculated as follows:

> Ton = r8 \* power/100 Toff = Ton - r8

The top and floor powers can be linked to each other by setting parameter r7 to 1 or 2 (this enables the constraint between the power delivered to the top and the power delivered to the floor).

If r7 = 1, the setting for the power delivered to the top causes automatic adaptation of the power delivered to the floor, and vice-versa, so as to guarantee that the sum of the two power values is always 100.

If, on the other hand, r7 = 2, the power selected for the top (within the range 0-100%) has priority, so the maximum power that can be set for the floor must not exceed the remaining power calculated using the formula "max. power range - top power set".

Examples:

- if the top power is set to 80%, the power of the floor can be set from 0% to 20% max.

- if the top power is set to 50% and the floor power to 50%, if the power of the top is increased, from 50% to 70% for instance, the power of the floor is automatically decreased (from 50% to 30%).

#### 7.2.3 Rapid heating

The rapid heating function is activated using the will key; this function will force activation of the heaters, regardless of their regulation percentage, to reach the chamber temperature as rapidly as possible during the pre-heating phase.

The parameters are set as follows:

- c6: this activates the "rapid heating" function when the device is switched from stand-by to on.
- c7: chamber temperature above which the "rapid heating" function is interrupted. If c7 is set to 0, the function stops when the working setpoint is reached.

N.B: this function cannot be activated if the Economy function is running.

#### 7.2.4 Economy function

The Economy function reduces consumption and is activated using the key. The maximum duration of the Economy

function is set by parameter c8.

#### Devices with one analogue input

The function cannot be activated in these devices if the "rapid heating" function is in progress.

Consumption is reduced by decreasing the percentage of power delivered to the top and floor through parameter c9. The ratio is as follows:

power in Economy= power set \* c9/100

In this configuration, the key is always present on the main screen.

#### Devices with 2 analogue inputs

The function cannot be activated in these devices if the "rapid heating" function is in progress.

Consumption is reduced by inhibiting simultaneous activations of the relay outputs.

For ON-OFF regulation, the switch-on cycle periods are set in seconds by parameter r8. The switch-on time for each load will be half that period, r8/2 seconds, and switch-ons will be separated in time so as to avoid overlapping.

In this configuration, the key is always present on the main screen.

#### 7.3 Rotary plate management

The three-phase motor which turns the rotary plate is controlled by an EVCO inverter connected to the controller through an RS-485 serial port.

A series of keys appear on the screen and have the following functions:

#### Activation and deactivation of the rotary plate

STOP

This key indicates that the plate is rotating; press it to halt rotation.

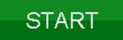

This key indicates that the plate is not rotating; press it to start rotation.

Direction of rotation and pause time when changing direction

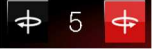

The red key shows which direction has been set.

Press the number to change the pause time when changing direction; a screen with a numeric keypad will open to set the new value.

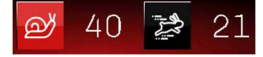

If this configuration is displayed (parameter TIP=1), two fixed speeds can be set:

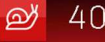

Minimum plate rotation time: the value indicates the time (in seconds) needed for the rotary plate to make one complete rotation. If this time has been selected, the key will be red; if not, it will be black.

21

Maximum plate rotation time: the value indicates the time (in seconds) needed for the rotary plate to make one complete rotation. If this time has been selected, the key will be red; if not, it will be black.

To change the time needed for the rotary plate to make one complete rotation, press the number.

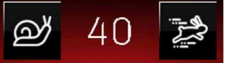

If this configuration is displayed (parameter TIP=0), the number indicates the time needed for the rotary plate to make one complete rotation. To decrease or increase this value, press

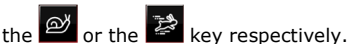

of the key respectively.

N.B.: as the motor has a gear reducer, care must be taken to set the correct "Total motor shaft reducer" value for the RT parameter.

#### 7.4 Buzzer management

The buzzer is activated in the following situations:

- at the end of the cooking cycle (see parameter c0)
- on activation of an alarm.

N.B.: buzzer activation can be linked to a relay if configured as "Sound" (uxc=11).

The buzzer can also be placed outside the electronics compartment using an expansion device, supplied as an accessory (CT1ES0070000), which must be connected to the relevant connector on the power board (see the section "ELECTRICAL CONNECTION").

### 7.5 Electronics compartment fan

Management of the electronics compartment fan depends mainly on the status of the device:

- if the device is switched on, the fan will switch on
- if the device is switched off, the fan will switch off

N.B.: the fan may remain on when the device is switched off if the operating temperature of the control module is above the u6 threshold.

#### 7.6 Stand-by/on relay management

When an output is configured as a stand-by/on relay, management of the connected load depends on the status of the device:

- if the device is switched on, the relay will switch on
- if the device is switched off, the relay will switch off

### 7.7 Sound relay management

When an output is configured as a sound relay, the relay will behave as follows every time the buzzer is activated:

- if the buzzer is switched on, the relay will switch on
- if the buzzer is switched off, the relay will switch off

# 7.8 Type 1 or 2 burner block reset (only for gas ovens)

Burner block reset management is only active if one of the relays is configured as "Burner block reset" (uxc=12); the type of burner block (1 or 2) depends on the high voltage input (230 Vac) which the burner is connected to.

In the event of a burner block alarm, in both cases, a key is displayed to the side of the alarm signal which, when pressed, activates the relay output for 5 seconds, resetting the gas control unit and restoring normal operation.

<u>TYPE 1 BURNER BLOCK INPUT</u> – the top and floor outputs will be switched off, the device will display "BURNER BLOCK" and the buzzer will be activated (until the input is deactivated). It is possible to reset the alarm by pressing the alarm key which will activate the relative relay output for 5 seconds, resetting the gas control unit and restoring normal operation.

<u>TYPE 2 BURNER BLOCK INPUT</u> – the top and floor outputs will not be switched off, the device will display "BURNER BLOCK" and the buzzer will be activated (until the input is deactivated). It is possible to reset the alarm by pressing the alarm key which will activate the relative relay output for 5 seconds, resetting the gas control unit and restoring normal operation.

# 8 CONFIGURATION

# 8.1 Initial information

Touch the key on the Stand-by screen to access the menu which has several different options:

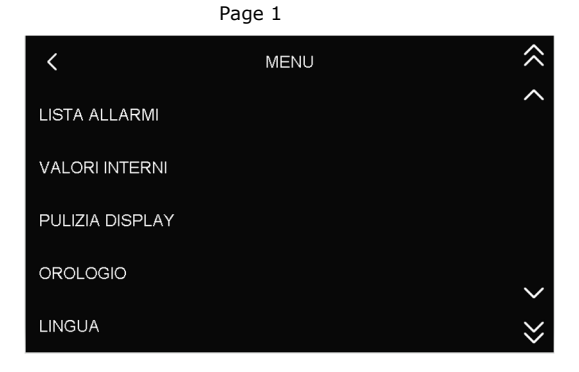

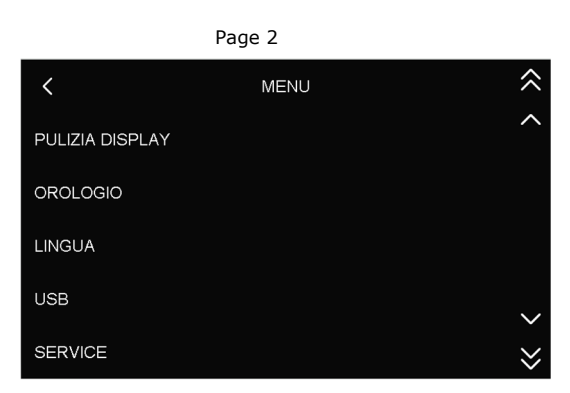

If the controller is ON, press the **E** key to access the menu which, in this case, will give only a few options:

| <               | MENU |
|-----------------|------|
| LISTA ALLARMI   |      |
| VALORI INTERNI  |      |
| PULIZIA DISPLAY |      |
|                 |      |
|                 |      |

To access the various procedures, touch the screen near the information/function required.

### 8.2 List of alarms

This option displays the page with the active alarms. If no alarm is active, the page cannot be selected.

#### 8.3 Internal values

This option displays the values and status of the controller's inputs and outputs.

#### 8.4 Display cleaning

If this option is selected, the display is deactivated for 15 seconds, during which time the glass may be cleaned without altering any of the settings on the screen.

### 8.5 Setting the date and time

By selecting this option, the date and

time can be changed and either the "EU" or "US" format chosen.

In the event of "multi-base" configuration, this function can only be accessed if all the levels are in stand-by (this menu has a key which automatically puts all the ovens in stand-by).

# 8.6 Languages

By selecting this option, the device can be configured with the required language. One of the following languages can be selected: Italian, English, German, French or Spanish.

# 8.7 USB

If this option is selected, the map of parameters or the recipe book can be imported or exported.

In the event of "multi-base" configuration, this function can only be accessed if all the levels are in stand-by (this menu has a key which automatically puts all the ovens in stand-by).

# 8.8 Service

This option (accessed using the password -19) gives access to a sub-menu where it is possible to change the parameters, restore factory settings, factory recipes and all the settings or test the relays.

The password for "reset parameters" or "restore recipes" is "149", while it is "-119" for "restore settings" (restore parameters + recipe book). Please be aware that, for safety reasons, the "restore settings" function configures all outputs to "unused" and they will therefore need to be reconfigured manually (unless the "restore.csv" file has been uploaded by the oven manufacturer).

In the event of "multi-base" configuration, the service can only be accessed if all the levels are in stand-by (this menu has a key which automatically puts all the ovens in stand-by).

# 9 LIST OF CONFIGURATION PARAMETERS

| PARAM. | MIN. | MAX. | M.U.              | DEF. | ANALOGUE INPUTS                                                                                                    |
|--------|------|------|-------------------|------|----------------------------------------------------------------------------------------------------|
| Р0     | 0    | 1    |                   | 0    | <pre>type of probe 0 = J thermocouple (only for J/K power board) 1 = K thermocouple (only for J/K power board) N.B.: this parameter is only relevant for models for thermocouples; this parameter is not used in the models for Pt 100 probes</pre>                                                                                                    |
| P1     | 0    | 1    |                   | 0    | temperature measurement unit<br>0 = °C<br>1 = °F<br>N.B.: when moving from °C to °F and vice versa, the<br>temperature settings are automatically converted; check<br>they are correct                                                                                                    |
| P2     | 0    | 1    |                   | 0    | type of operation<br>0 = WITH CHAMBER PROBE<br>1 = WITH TOP AND FLOOR PROBES                                                                                                    |
| CA1    | -25  | 25   | °C (1)            | 0    | chamber probe offset (top if P2=1)                                                                                                    |
| CA2    | -25  | 25   | °C <sup>(1)</sup> | 0    | floor probe offset                                                                                                    |
| PARAM. | MIN. | MAX. | M.U.              | DEF. | MAIN REGULATOR                                                                                                    |
| r0     | 1    | 99   | °C <sup>(1)</sup> | 5    | chamber/top setpoint differential                                                                                                    |
| r1     | 0    | r2   | °C (1)            | 0    | minimum chamber/top setpoint                                                                                                    |
| r2     | r1   | 999  | °C <sup>(1)</sup> | 300  | maximum chamber/top setpoint                                                                                                    |
| r3     | r1   | r2   | °C (1)            | 130  | chamber/top setpoint                                                                                                    |
| r4     | 0    | r5   | °C (1)            | 0    | minimum floor setpoint                                                                                                    |
| r5     | r4   | 999  | °C (1)            | 300  | maximum floor setpoint                                                                                                    |
| r6     | r4   | r5   | °C (1)            | 130  | floor setpoint                                                                                                    |
| r7     | 0    | 1    |                   | 0    | <ul> <li>enable constraint between power delivered to the top and power delivered to the floor</li> <li>0 = no</li> <li>1 = yes - the setting for the power delivered to the top causes automatic adaptation of the power delivered to the floor, and vice-versa, so as to guarantee that the sum of the two power values is always 100</li> <li>2 = yes - the setting for the power delivered to the top (priority) causes automatic adaptation of the power delivered to the top matching is always 100 (the floor power will always be the remaining percentage, considering "100 % - % top").</li> </ul> |
| r8     | 1    | 650  | S                 | 80   | cycle time for switch-on of the top and floor outputs                                                                                                    |
| r9     | 0    | 1    |                   | 0    | heating management<br>0 = ON-OFF regulation<br>1 = no regulation (temperature displayed only)                                                                                                    |
| r10    | 1    | 240  | S                 | 10   | minimum on/off duration of the output for temperature regulation<br>N.B.: values below 10 seconds are not recommended for outputs with<br>electro-mechanical relays                                                                                                    |
| PARAM. | MIN. | MAX. | M.U.              | DEF. | MISCELLANEOUS                                                                                                    |

| c0     | -1   | 120  | S      | 15   | duration of buzzer activation on completion of the cooking cycle<br>-1 = until silenced manually                                                                                                    |
|--------|------|------|--------|------|----------------------------------------------------------------------------------------------------|
| c1     | 0    | 1    |        | 0    | buzzer activation when the cooking timer starts<br>0 = deactivated<br>1 = activated for 1 s                                                                                                    |
| c3     | 0    | 99   | °C (1) | 10   | temperature above which the temperature detected by the chamber<br>probe cannot be displayed (referring to the working setpoint, i.e.<br>"working setpoint + $c3''$ )<br>0 = function absent<br>value considered for top and floor                          |
| c4     | 0    | 99   | °C (1) | 10   | temperature below which the temperature detected by the chamber<br>probe cannot be displayed (referring to the working setpoint, i.e.<br>"working setpoint - $c4''$ )<br>0 = function absent<br>value considered for top and floor                          |
| c5     | 0    | 1    |        | 0    | enable the "weekly programmed switch-on" function<br>0 = no<br>1 = yes                                                                                                    |
| c6     | 0    | 1    |        | 0    | activation of the "rapid heating" function when the device is switched<br>on (only for 1-probe operation)<br>0 = no<br>1 = yes                                                                                                    |
| c7     | 0    | 999  | °C (1) | 150  | chamber temperature above which the "rapid heating" function is<br>interrupted (only for 1-probe operation)<br>0 = THE FUNCTION IS INTERRUPTED WHEN THE WORKING<br>SETPOINT IS REACHED                                                                      |
| c8     | 0    | 240  | min    | 60   | <ul> <li>maximum duration of the "ECONOMY" function</li> <li>0 = infinite duration (until manual deactivation)</li> <li>N.B.: only applies if the "ECONOMY" function has not been activated or kept active by the digital input (see i7)</li> </ul>         |
| с9     | 0    | 100  | %      | 50   | percentage reduction in the duration of the top and floor output switch-<br>ons during the "ECONOMY" function<br>ONLY APPLIES FOR 1-PROBE OPERATION. IT CAN ALSO BE SET USING<br>THE QUICK PROCEDURE                                                        |
| c10    | 0    | 1    |        | 0    | maintain "ECONOMY" function when moving from STD-BY to ON<br>0 = no<br>1 = yes                                                                                                    |
| PARAM. | MIN. | MAX. | M.U.   | DEF. | TEMPERATURE ALARMS                                                                                                    |
| A0     | 1    | 99   | °C (1) | 10   | high temperature alarm differential                                                                                                    |
| A1     | 0    | 500  | °C (1) | 0    | temperature above which the high temperature alarm is raised (referring to the temperature detected by the chamber probe or the top and floor temperatures). See also A0 and A3.<br>N.B.: check the temperature value is appropriately set if $A3 = 1$ or 2 |
| A2     | 0    | 240  | min    | 0    | high temperature alarm delay                                                                                                    |
| A3     | 0    | 2    |        | 0    | <pre>type of high temperature alarm<br/>0 = alarm absent<br/>1 = absolute (i.e. the value of A1)<br/>2 = relative to the working setpoint (i.e. "working setpoint+A8")</pre>                                                                                |

| A4     | 0    | 80   | °C (1)            | 70   | temperature above which the working temperature alarm is raised<br>(referring to the working temperature of the control module)<br>0 = alarm absent                                                                                                    |
|--------|------|------|-------------------|------|----------------------------------------------------------------------------------------------------|
| A5     | -1   | 240  | min               | 240  | <ul> <li>duration of a power failure during the cooking cycle sufficient to interrupt it</li> <li>-1 = returns to previous status without activating the PF alarm</li> <li>0 = the controller is forced into stand-by without activating the PF alarm</li> <li>1÷240 = the PF alarm is activated - If the interruption is less than A5, the cycle resumes from the beginning; if it is more than A5, the cycle is interrupted.</li> <li>N.B. if the PF alarm is still activated when going from one day to the next, the controller is forced into stand-by.</li> </ul> |
| A8     | 0    | 999  | °C <sup>(1)</sup> | 0    | high temperature alarm threshold if A3=2 (relative to the setpoint)                                                                                                    |
| PARAM. | MIN. | MAX. | M.U.              | DEF. | DIGITAL INPUTS                                                                                                    |
| i2     | 0    | 1    |                   | 0    | <pre>polarity of multi-purpose digital input ID2 (pin 55-56) 0 = input active with contact closed (normally open) 1 = input active with contact open (normally closed)</pre>                                                                                                    |
| i3     | 0    | 1    |                   | 0    | <pre>polarity of digital input ID3 (pin 57-58) 0 = input active with contact closed (normally open) 1 = input active with contact open (normally closed)</pre>                                                                                                    |
| i6     | 0    | 120  | s                 | 5    | thermal switch alarm signal delay (230 Vac)                                                                                                    |
| 17     | 0    | 1    |                   | 0    | effect caused by activation of the multi-purpose input ID2<br>0 = no effect<br>1 = <u>DEVICE SWITCHED OFF</u> - the device is placed in stand-by and,<br>when the input is active, the on-off key is disabled; deactivating<br>the input will not automatically start the controller back up<br>again but will enable the on-off key so the controller can be<br>switched on manually.<br>2 = <u>START-UP OF COOKING CYCLE</u>                                                                                                    |
| i9     | 0    | 1    |                   | 0    | effect caused by activation of ID3 input<br>0 = no effect<br>1 = <u>"ECONOMY" FUNCTION ACTIVATED</u> – the "Economy" function<br>is activated (until the input is deactivated)                                                                                                    |
| i10    | 0    | 1    |                   | 0    | <ul> <li>polarity of power consumption input (pin 7-10) 230 Vac</li> <li>0 = normally open (input active with contact closed)</li> <li>1 = normally closed (input active with contact open)</li> </ul>                                                                                                    |
| i11    | 0    | 1    |                   | 0    | <pre>polarity of thermal switch input (pin 7-9) 230 Vac<br/>0 = normally open (input active with contact closed)<br/>1 = normally closed (input active with contact open)</pre>                                                                                                    |
| i12    | 0    | 1    |                   | 0    | <pre>polarity of 1/2 burner block input (pin 7-8) 230 Vac<br/>0 = normally open (input active with contact closed)<br/>1 = normally closed (input active with contact open)</pre>                                                                                                    |
| i13    | 0    | 1    |                   | 0    | type of gas burner block connected<br>0 = type 1<br>1 = type 2                                                                                                    |
| PARAM. | MIN. | MAX. | M.U.              | DEF. | DIGITAL OUTPUTS                                                                                                    |

| u6   | 20 | 65 | °C (1) | 60 | temperature above which the electronics compartment fan is switched<br>on with the oven in stand-by mode (referring to the operating<br>temperature of the control module). See also u7                                          |
|------|----|----|--------|----|----------------------------------------------------------------------------------------------------|
| u7   | 1  | 99 | °C (1) | 10 | u6 differential                                                                                                    |
| u1c  | 0  | 8  |        | 1  | K1 relay<br>0 = unused<br>1 = top heater<br>2 = floor heater<br>3 = chamber light<br>4 = electronics compartment fan (see also parameters u6 and u7)<br>5 = stand-by/on<br>6 = sound<br>7 = burner block reset<br>8 = hood light |
| u2c  | 0  | 8  |        | 5  | K2 relay<br>same configurations as u1c                                                                                                    |
| u3c  | 0  | 8  |        | 2  | K3 relay<br>same configurations as u1c                                                                                                    |
| u4c  | 0  | 8  |        | 0  | K4 relay<br>same configurations as u1c                                                                                                    |
| u5c  | 0  | 8  |        | 3  | K5 relay<br>same configurations as u1c                                                                                                    |
| ибс  | 0  | 8  |        | 0  | K6 relay<br>same configurations as u1c                                                                                                    |
| u7c  | 0  | 8  |        | 0  | K7 relay<br>same configurations as u1c                                                                                                    |
| u8c  | 0  | 8  |        | 0  | K8 relay<br>same configurations as u1c                                                                                                    |
| u9c  | 0  | 8  |        | 0  | K9 relay<br>same configurations as u1c                                                                                                    |
| u10c | 0  | 8  |        | 4  | K10 relay<br>same configurations as u1c                                                                                                    |
| u11c | 0  | 8  |        | 6  | K11 relay<br>same configurations as u1c                                                                                                    |
| u12c | 0  | 8  |        | 7  | K12 relay<br>same configurations as u1c                                                                                                    |
| u13c | 0  | 8  |        | 0  | K13 relay<br>same configurations as u1c                                                                                                    |
| u14c | 0  | 8  |        | 0  | K14 relay<br>reserved                                                                                                    |
| u15c | 0  | 8  |        | 0  | K15 relay<br>reserved                                                                                                    |
| u16c | 0  | 8  |        | 0  | K16 relay<br>reserved                                                                                                    |
| u17c | 0  | 8  |        | 0  | K17 relay<br>reserved                                                                                                    |
| u18c | 0  | 8  |        | 0  | K18 relay                                                                                                    |
|      |    |    |        |    |                                                                                                    |

|                                                                                                    |                                                                                                    |                                                                                                    |                                                                                                    |                                                                                                    | reserved                                                                                                    |
|----------------------------------------------------------------------------------------------------|----------------------------------------------------------------------------------------------------|----------------------------------------------------------------------------------------------------|----------------------------------------------------------------------------------------------------|----------------------------------------------------------------------------------------------------|----------------------------------------------------------------------------------------------------|
| u19c                                                                                                    | 0                                                                                                    | 8                                                                                                    |                                                                                                    | 0                                                                                                    | K19 relay                                                                                                    |
|                                                                                                    | -                                                                                                    |                                                                                                    | 1                                                                                                    | 1                                                                                                    | reserved                                                                                                    |
| PARAM.                                                                                                    | MIN.                                                                                                    | MAX.                                                                                                    | M.U.                                                                                                    | DEF.                                                                                                    | SERIAL NETWORK                                                                                                    |
| rE0                                                                                                    | 1                                                                                                    | 240                                                                                                    | min                                                                                                    | 5                                                                                                    | internal data sampling time                                                                                                    |
| bLE                                                                                                    | 0                                                                                                    | 99                                                                                                    |                                                                                                    | 1                                                                                                    | <ul> <li>serial port configuration for connectivity</li> <li>0 = free for MODBUS RTU</li> <li>1-99 = EPoCA local network address (in this case the baud rate is automatically configured to 19,200 baud irrespective of the Lb value)</li> <li>N.B.: if connectivity comes from EVlinking Wi-Fi, the only value that can be set is 1</li> </ul>                                                                                                    |
| LA                                                                                                    | 1                                                                                                    | 247                                                                                                    |                                                                                                    | 247                                                                                                    | device address                                                                                                    |
| Lb                                                                                                    | 0                                                                                                    | 3                                                                                                    |                                                                                                    | 3                                                                                                    | baud rate (the parameter is relevant only if $bLE = 0$ )<br>0 = 2,400 baud<br>1 = 4,800 baud<br>2 = 9,600 baud<br>3 = 19,200 baud                                                                                                    |
| LP                                                                                                    | 0                                                                                                    | 2                                                                                                    |                                                                                                    | 2                                                                                                    | parity<br>0 = none<br>1 = odd<br>2 = even                                                                                                    |
| PA1                                                                                                    | -999                                                                                                    | 999                                                                                                    |                                                                                                    | 426                                                                                                    | EPoCA level 1 password (User)                                                                                                    |
|                                                                                                    |                                                                                                    |                                                                                                    |                                                                                                    |                                                                                                    |                                                                                                    |
| PA2                                                                                                    | -999                                                                                                    | 999                                                                                                    |                                                                                                    | 824                                                                                                    | EPoCA level 2 password (Administrator)                                                                                                    |
| PA2<br>PARAM.                                                                                                    | -999<br>MIN.                                                                                                   | 999<br>MAX.                                                                                                | <br>M.U.                                                                                                    | DEF.                                                                                                    | EPoCA level 2 password (Administrator) OTHERS                                                                                                    |
| PA2<br>PARAM.<br>e0                                                                                                    | -999<br>MIN.<br>0                                                                                              | 999<br>MAX.<br>1                                                                                           | M.U.                                                                                                    | 824<br>DEF.<br>0                                                                                           | EPoCA level 2 password (Administrator)<br>OTHERS<br>behaviour of chamber light when going from STD-BY to ON<br>0 = light on<br>1 = maintains the status it had in STD-BY                                                                                                    |
| PA2<br>PARAM.<br>e0<br>e1                                                                                                | -999<br>MIN.<br>0                                                                                              | 999<br>MAX.<br>1                                                                                           | <br>M.U.                                                                                                    | 0<br>0                                                                                                    | EPoCA level 2 password (Administrator)<br>OTHERS<br>behaviour of chamber light when going from STD-BY to ON<br>0 = light on<br>1 = maintains the status it had in STD-BY<br>behaviour of chamber light when going from ON to STD-BY<br>0 = light off<br>1 = maintains the status it had in ON                                                                                                    |
| PA2<br>PARAM.<br>e0<br>e1<br>e3                                                                                          | -999<br>MIN.<br>0<br>0                                                                                         | 999<br>MAX.<br>1<br>1<br>240                                                                               | <br>M.U.<br><br>s                                                                                                    | 824<br>DEF.<br>0<br>0                                                                                      | EPoCA level 2 password (Administrator)<br>OTHERS<br>behaviour of chamber light when going from STD-BY to ON<br>0 = light on<br>1 = maintains the status it had in STD-BY<br>behaviour of chamber light when going from ON to STD-BY<br>0 = light off<br>1 = maintains the status it had in ON<br>locked display<br>0 = not locked<br>1÷240 = locked display activation delay                                                                                                    |
| PA2<br>PARAM.<br>e0<br>e1<br>e3<br>PARAM.                                                                                | -999<br>MIN.<br>0<br>0<br>0<br>0<br>MIN.                                                                       | 999<br>MAX.<br>1<br>1<br>240<br>MAX.                                                                       | M.U.<br><br>s<br>M.U.                                                                                                    | 824<br>DEF.<br>0<br>0<br>0<br>DEF.                                                                         | EPoCA level 2 password (Administrator)<br>OTHERS<br>behaviour of chamber light when going from STD-BY to ON<br>0 = light on<br>1 = maintains the status it had in STD-BY<br>behaviour of chamber light when going from ON to STD-BY<br>0 = light off<br>1 = maintains the status it had in ON<br>locked display<br>0 = not locked<br>1÷240 = locked display activation delay<br>EVCO INVERTER <sup>(2)</sup>                                                                                                    |
| PA2<br>PARAM.<br>e0<br>e1<br>e3<br>PARAM.<br>S202                                                                        | -999<br>MIN.<br>0<br>0<br>0<br>MIN.<br>2                                                                       | 999<br>MAX.<br>1<br>1<br>240<br>MAX.<br>2000                                                               | M.U.<br><br>s<br>M.U.<br>ds (s/10)                                                                                                    | 824<br>DEF.<br>0<br>0<br>0<br>0<br>DEF.<br>30                                                              | EPoCA level 2 password (Administrator)<br>OTHERS<br>behaviour of chamber light when going from STD-BY to ON<br>0 = light on<br>1 = maintains the status it had in STD-BY<br>behaviour of chamber light when going from ON to STD-BY<br>0 = light off<br>1 = maintains the status it had in ON<br>locked display<br>0 = not locked<br>1÷240 = locked display activation delay<br>EVCO INVERTER <sup>(2)</sup><br>duration acceleration ramp                                                                                                    |
| PA2<br>PARAM.<br>e0<br>e1<br>e3<br>PARAM.<br>5202<br>S203                                                                | -999<br>MIN.<br>0<br>0<br>0<br>MIN.<br>2<br>2<br>2                                                             | 999<br>MAX.<br>1<br>1<br>240<br>MAX.<br>2000<br>2000                                                       | M.U.<br><br>S<br>M.U.<br>ds (s/10)<br>ds (s/10)                                                                                                    | 824<br>DEF.<br>0<br>0<br>0<br>DEF.<br>30<br>50                                                             | EPoCA level 2 password (Administrator)<br>OTHERS<br>behaviour of chamber light when going from STD-BY to ON<br>0 = light on<br>1 = maintains the status it had in STD-BY<br>behaviour of chamber light when going from ON to STD-BY<br>0 = light off<br>1 = maintains the status it had in ON<br>locked display<br>0 = not locked<br>1÷240 = locked display activation delay<br>EVCO INVERTER <sup>(2)</sup><br>duration acceleration ramp<br>duration deceleration ramp                                                                                                    |
| PA2<br>PARAM.<br>e0<br>e1<br>e3<br>PARAM.<br>S202<br>S203<br>S204                                                        | -999<br>MIN.<br>0<br>0<br>0<br>0<br>MIN.<br>2<br>2<br>2<br>5205 <sup>(5)</sup>                                 | 999<br>MAX.<br>1<br>1<br>240<br>MAX.<br>2000<br>2000<br>6000                                               | M.U.<br><br>s<br>M.U.<br>ds (s/10)<br>ds (s/10)<br>RPM                                                                                                    | 824<br>DEF.<br>0<br>0<br>0<br>DEF.<br>30<br>50<br>1500                                                     | EPoCA level 2 password (Administrator)<br>OTHERS<br>behaviour of chamber light when going from STD-BY to ON<br>0 = light on<br>1 = maintains the status it had in STD-BY<br>behaviour of chamber light when going from ON to STD-BY<br>0 = light off<br>1 = maintains the status it had in ON<br>locked display<br>0 = not locked<br>1÷240 = locked display activation delay<br>EVCO INVERTER <sup>(2)</sup><br>duration acceleration ramp<br>duration deceleration ramp                                                                                                    |
| PA2<br>PARAM.<br>e0<br>e1<br>e3<br>PARAM.<br>S202<br>S203<br>S204<br>S205                                                | -999<br>MIN.<br>0<br>0<br>0<br>0<br>MIN.<br>2<br>2<br>2<br>5205 <sup>(5)</sup><br>150                          | 999<br>MAX.<br>1<br>1<br>240<br>MAX.<br>2000<br>2000<br>6000<br>S204 <sup>(5)</sup>                        | M.U.<br><br>s<br>M.U.<br>ds (s/10)<br>ds (s/10)<br>RPM<br>RPM                                                                                                    | 824<br>DEF.<br>0<br>0<br>0<br>0<br>DEF.<br>30<br>50<br>1500<br>300                                         | EPoCA level 2 password (Administrator)<br>OTHERS<br>behaviour of chamber light when going from STD-BY to ON<br>0 = light on<br>1 = maintains the status it had in STD-BY<br>behaviour of chamber light when going from ON to STD-BY<br>0 = light off<br>1 = maintains the status it had in ON<br>locked display<br>0 = not locked<br>1÷240 = locked display activation delay<br>EVCO INVERTER <sup>(2)</sup><br>duration acceleration ramp<br>duration deceleration ramp<br>maximum motor speed<br>minimum motor speed                                                                    |
| PA2<br>PARAM.<br>e0<br>e1<br>e3<br>PARAM.<br>S202<br>S203<br>S204<br>S205<br>S206                                        | -999<br>MIN.<br>0<br>0<br>0<br>0<br>MIN.<br>2<br>2<br>2<br>5205 <sup>(5)</sup><br>150<br>0                     | 999<br>MAX.<br>1<br>1<br>240<br>MAX.<br>2000<br>2000<br>6000<br>5204 <sup>(5)</sup><br>1                   | M.U.<br><br>s<br>M.U.<br>ds (s/10)<br>ds (s/10)<br>RPM<br>RPM<br>                                                                                                    | 824<br>DEF.<br>0<br>0<br>0<br>0<br>0<br>DEF.<br>300<br>50<br>1500<br>300<br>0                              | EPoCA level 2 password (Administrator)<br>OTHERS<br>behaviour of chamber light when going from STD-BY to ON<br>0 = light on<br>1 = maintains the status it had in STD-BY<br>behaviour of chamber light when going from ON to STD-BY<br>0 = light off<br>1 = maintains the status it had in ON<br>locked display<br>0 = not locked<br>1÷240 = locked display activation delay<br>EVCO INVERTER <sup>(2)</sup><br>duration acceleration ramp<br>duration deceleration ramp<br>maximum motor speed<br>minimum motor speed<br>motor rotation direction<br>0 = clockwise<br>1 = anti-clockwise |
| PA2<br>PARAM.<br>e0<br>e1<br>e3<br>PARAM.<br>S202<br>S203<br>S204<br>S205<br>S204<br>S205<br>S206<br>S403                | -999<br>MIN.<br>0<br>0<br>0<br>0<br>0<br>MIN.<br>2<br>2<br>2<br>5205 <sup>(5)</sup><br>150<br>0<br>0           | 999<br>MAX.<br>1<br>1<br>240<br>MAX.<br>2000<br>2000<br>6000<br>5204 <sup>(5)</sup><br>1<br>600            | M.U.<br><br>S<br>M.U.<br>ds (s/10)<br>ds (s/10)<br>RPM<br>RPM<br>RPM<br><br>ds (s/10)                                                                                       | 824<br>DEF.<br>0<br>0<br>0<br>0<br>DEF.<br>300<br>50<br>1500<br>300<br>0<br>0<br>20                        | EPoCA level 2 password (Administrator) OTHERS behaviour of chamber light when going from STD-BY to ON 0 = light on 1 = maintains the status it had in STD-BY behaviour of chamber light when going from ON to STD-BY 0 = light off 1 = maintains the status it had in ON locked display 0 = not locked 1+240 = locked display activation delay EVCO INVERTER <sup>(2)</sup> duration acceleration ramp maximum motor speed minimum motor speed motor rotation direction 0 = clockwise 1 = anti-clockwise time-out inverter communication alarm                                            |
| PA2<br>PARAM.<br>e0<br>e1<br>e3<br>PARAM.<br>S202<br>S203<br>S204<br>S205<br>S206<br>S206<br>S403<br>S501 <sup>(3)</sup> | -999<br>MIN.<br>0<br>0<br>0<br>0<br>0<br>MIN.<br>2<br>2<br>2<br>5205 <sup>(5)</sup><br>150<br>0<br>0<br>0<br>1 | 999<br>MAX.<br>1<br>1<br>240<br>MAX.<br>2000<br>2000<br>6000<br>5204 <sup>(5)</sup><br>1<br>1<br>600<br>94 | <ul> <li>M.U.</li> <li></li> <li>s</li> <li>M.U.</li> <li>ds (s/10)</li> <li>ds (s/10)</li> <li>RPM</li> <li>RPM</li> <li></li> <li>ds (s/10)</li> <li>ds (s/10)</li> </ul> | 824<br>DEF.<br>0<br>0<br>0<br>0<br>DEF.<br>300<br>50<br>1500<br>300<br>300<br>0<br>20<br>55 <sup>(4)</sup> | EPoCA level 2 password (Administrator) OTHERS behaviour of chamber light when going from STD-BY to ON 0 = light on 1 = maintains the status it had in STD-BY behaviour of chamber light when going from ON to STD-BY 0 = light off 1 = maintains the status it had in ON locked display 0 = not locked 1÷240 = locked display activation delay EVCO INVERTER <sup>(2)</sup> duration acceleration ramp maximum motor speed minimum motor speed motor rotation direction 0 = clockwise 1 = anti-clockwise time-out inverter communication alarm nominal current                            |

| S503 <sup>(3)</sup> | 0    | 100  | Hz        | 50                  | nominal frequency                                                                                                    |
|---------------------|------|------|-----------|---------------------|----------------------------------------------------------------------------------------------------|
| S504 <sup>(3)</sup> | 1    | 8    |           | 2                   | number of pole pairs                                                                                                    |
| S506 <sup>(3)</sup> | 1    | 3000 | RPM       | 1380 <sup>(4)</sup> | nominal motor revolutions                                                                                                    |
| S511                | 0    | 50   | %         | 50                  | motor overload                                                                                                    |
| S512                | 0    | 60   | ds (s/10) | 30(4)               | maximum time motor overload                                                                                                    |
| S513                | 1    | 3    |           | 1                   | <pre>stop type:<br/>1 = stop with ramp<br/>2 = stop with DC voltage injection<br/>3 = stop with ramp + DC voltage injection</pre>                   |
| S515                | 0    | 200  | ds (s/10) | 0                   | duration of breaking in DC voltage (only if S513=2 or 3)                                                                                            |
| S516                | 0    | 50   | %         | 0                   | DC bus voltage percentage applied to the motor during braking with DC voltage (only if S513=2 or 3)                                                 |
| S529                | 5    | 16   | KHz       | 5                   | PWM carrier frequency                                                                                                    |
| S534                | 0    | 100  | %         | 0                   | motor phase loss alarm sensitivity percentage                                                                                                    |
| S602                | 120  | S603 | V         | 200                 | undervoltage level                                                                                                    |
| S603                | S602 | 450  | V         | 420                 | overvoltage level                                                                                                    |
| RT                  | 1    | 2000 |           | 281                 | total motor shaft reducer                                                                                                    |
| TIP                 | 0    | 1    |           | 0                   | rotary plate speed management:<br>0 = 2 keys which increase and decrease plate rotation time<br>1 = 2 keys configured for minimum and maximum speed |

#### Notes:

- (1) The temperature unit of measurement depends on parameter P1. Temperatures are given in °C; refer to the conversion table for minimum and maximum settable values in °F.
- (2) For a complete list of inverter parameters, see the dedicated documentation supplied with the inverter used. Except for S403, all parameters with their relative interval and default values are acquired when the inverter is switched on.
- (3) The parameter depends on the motor rating label data.
- (4) Values may differ depending on the inverter installed: the values indicated refer to the Compact inverter with power 1.5 KW and are given purely for reference purposes.
- (5) The upper limit of the minimum motor speed depends on the value set for S204; similarly, the lower limit of the maximum motor speed depends on the value set for S205. It is not possible, for instance, to set the minimum motor speed (parameter S205) at a value which is higher than the value of the maximum motor speed (parameter S204).

# **10 ALARM MANAGEMENT**

If an alarm situation occurs, the buzzer is activated and the alarm icon below will appear on the ON screen in place of the clock field.

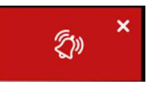

Pressing this key will silence the buzzer and the page with the active alarms will automatically be displayed.

If the alarm is automatically reset, once the alarm situation has been resolved, the signal will no longer be displayed on this page; if, on the other hand, the alarm must be manually reset, another icon will appear to manually reset it. An example of an active alarm display is given below:

| <                  | LISTA ALLARMI |
|--------------------|---------------|
| SONDA CAMERA/CIELO |               |
| SONDA PLATEA       |               |
|                    |               |
|                    |               |
|                    |               |

The table below shows the meaning of the device's various alarm codes.

| ALARM CODE                      | DESCRIPTION                                                                                                    |
|---------------------------------|----------------------------------------------------------------------------------------------------|
| RTC                             | to correct:<br>- set the date and time                                                                                                    |
| TOP/CHAMBER PROBE               | to correct: - check the type of probe; see parameter P0 - check the device-probe connection - check the temperature of the top/chamber main results: - the temperature regulation output will be switched off                                                                                                    |
| FLOOR PROBE                     | to correct: - as in the previous case, but relating to the floor main results: - the temperature regulation output will be switched off                                                                                                    |
| POWER FAILURE                   | <ul> <li>to correct:</li> <li>check the device-power supply connection</li> <li>main results:</li> <li>if the alarm occurs when the device is in stand-by, it is not signalled</li> <li>if the alarm occurs when the device is on, see parameter A5 in cases "-1" and "0"</li> <li>if the alarm occurs during a cooking cycle with A5&gt;0 and the interruption lasts for a shorter time than that set by parameter A5, when power is restored the cycle will be resumed from the start (if the interruption lasts longer than the time set by parameter A5, the cycle will be interrupted when power is restored).</li> </ul> |
| NO CONNECTION                   | to correct:<br>- check the user interface-control module connection<br>main results:<br>- the loads will be deactivated                                                                                                    |
| POWER BOARD<br>COMPATIBILITY    | to correct:<br>- check the user interface-control module FIRMWARE versions<br>main results:<br>- the loads will be deactivated                                                                                                    |
| CHAMBER/TOP HIGH<br>TEMPERATURE | to correct:                                                                                                    |

|                                  | - check the temperature detected by the chamber probe (if the device has one probe) or by the top probe (if it has two probes). See parameters A0, A1, A2, A3 and A8                                        |
|----------------------------------|----------------------------------------------------------------------------------------------------|
|                                  | main results:<br>- no effect                                                                                                    |
| FLOOR HIGH<br>TEMPERATURE        | to correct:<br>- check the temperature detected by the floor probe. See parameters A0, A1, A2, A3 and A8<br>main results:<br>- no effect                                                                    |
| BOARD HIGH<br>TEMPERATURE        | to correct:<br>- check the operating temperature of the control module. See parameter A4<br>main results:<br>- the electronics compartment fan will come on, the top and floor outputs will be switched off |
| THERMAL SWITCH                   | to correct: - check the cause of input activation. See parameter i6 main results: - the top and floor outputs will be switched off                                                                          |
| PEAK CONSUMPTION                 | to correct:<br>- check the cause of input activation<br>main results:<br>- the top and floor outputs will be switched off                                                                                   |
| BURNER BLOCK<br>TYPE 1 OR TYPE 2 | to correct: - check the burner is working properly main results: - see relevant paragraph                                                                                                    |
| INVERTER<br>COMMUNICATION        | to correct:<br>- make sure the wiring is correct and intact<br>- check the inverter is powered correctly                                                                                                    |
| INVERTER PHASE<br>LOSS           | to correct:<br>- check the wiring between the inverter and the motor<br>- if the problem persists, contact EVCO's technical support                                                                         |
| INVERTER<br>UNDERVOLTAGE         | to correct:<br>- check the characteristics of the motor<br>- check the inverter is powered correctly                                                                                                    |
| INVERTER<br>OVERVOLTAGE          | to correct: - check the characteristics of the motor - check the inverter is powered correctly                                                                                                    |
| INVERTER OVERLOAD                | to correct:<br>- check the characteristics of the motor<br>- check the wiring                                                                                                    |
| INVERTER<br>OVERCURRENT          | to correct:<br>- check the characteristics of the motor<br>- check the wiring                                                                                                    |
| INVERTER<br>OVERHEATING          | to correct:<br>- check the inverter is powered correctly<br>- check the inverter is aired correctly                                                                                                    |

# **11 CONNECTIVITY**

# **11.1 Initial information**

Users can interact remotely with their equipment and start up/stop working cycles using the EPoCA cloud platform with Wi-Fi or Ethernet connectivity (which also enable alternative or parallel control through MODBUS TCP). For more details, compare the connectivity options in the "Models available and technical features" table and consult the Management and Monitoring Products/Systems and the Connectivity/Devices sections of our website www.evco.it.

Schematic diagram for operation with EVlinking Wi-Fi (Wi-Fi connectivity)

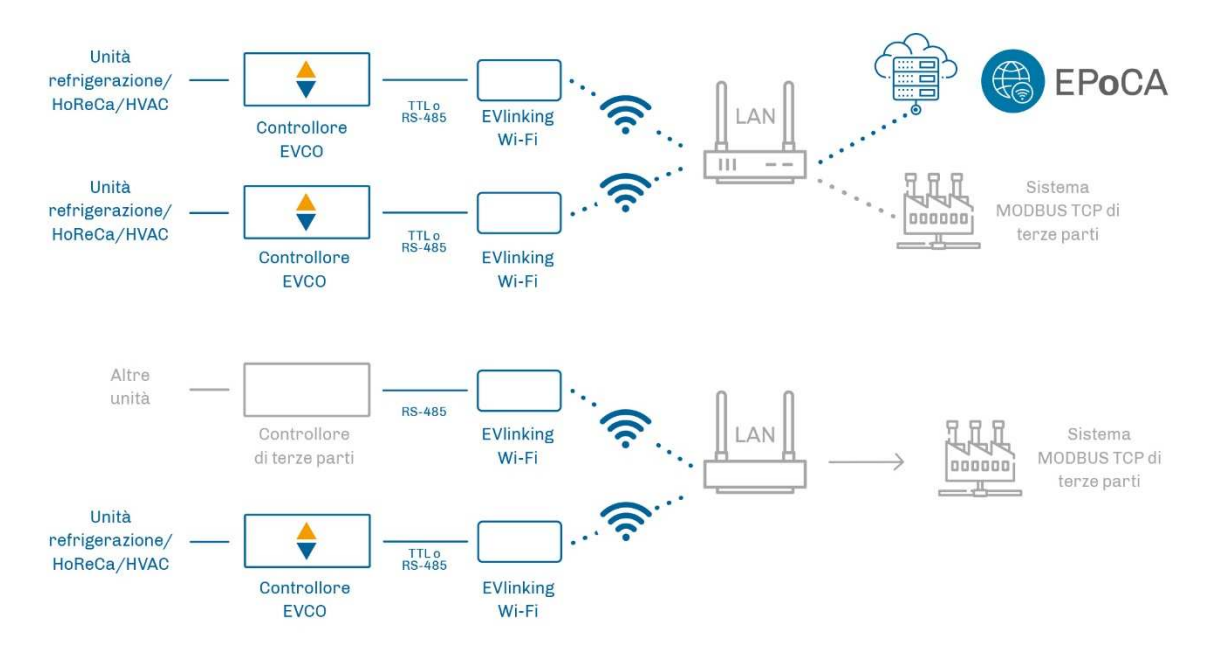

Detail of electrical connection of EVlinking Wi-Fi to Vcolor 379

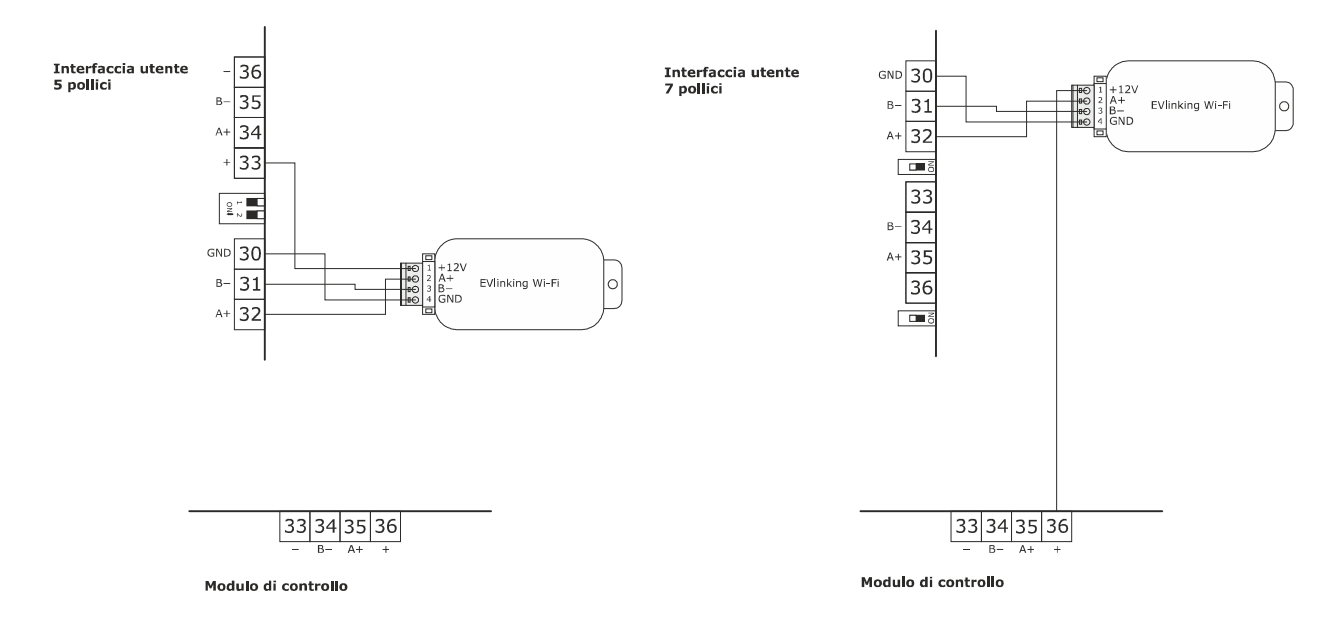

#### Schematic diagram for operation with EV3 Web (Ethernet connectivity)

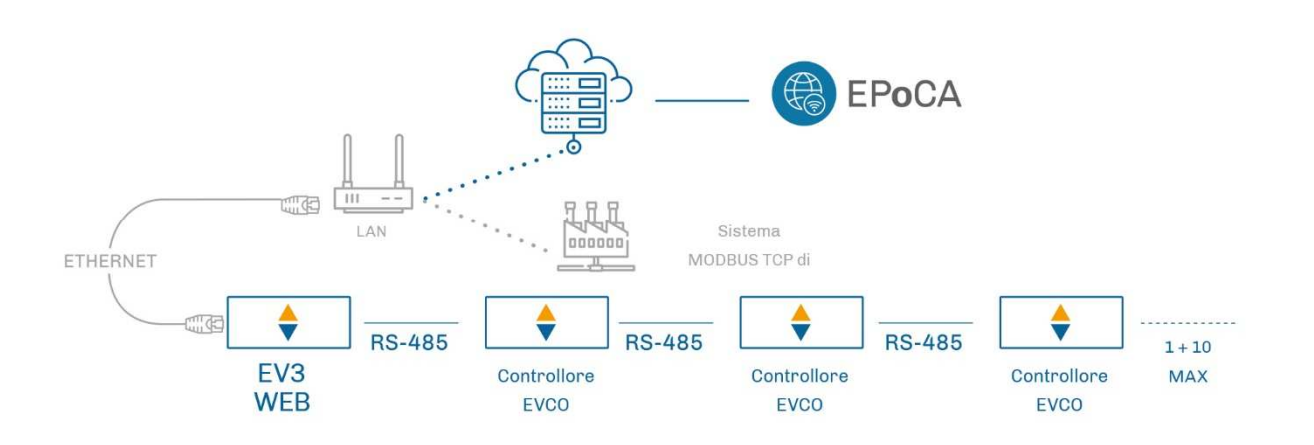

#### Detail of electrical connection of EV3 Web to Vcolor 379

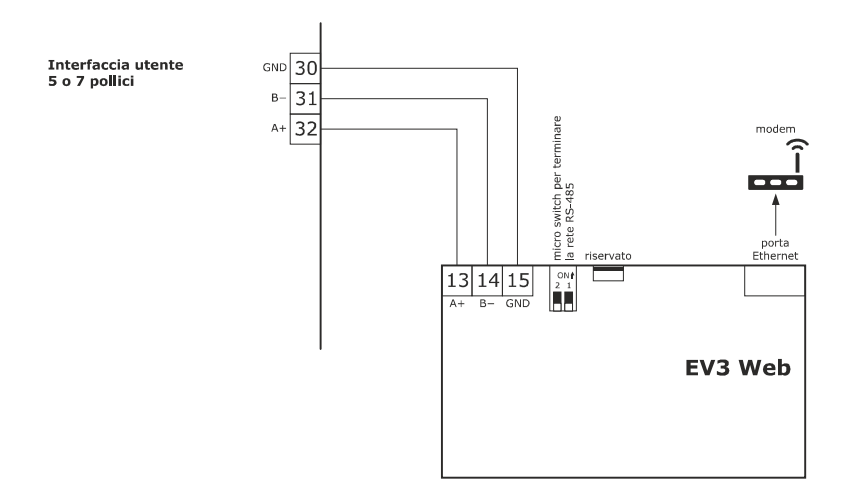

#### 11.2 EPoCA cloud platform

EPoCA® is a remote management and monitoring system based on a cloud platform. Originally developed to meet the management needs of the food preservation and cooking sector, it has been expanded to HVAC units in response to market demand.

To connect to the cloud system and remotely control machinery from a PC, tablet or smartphone, all users need is an EVCO controller with native EPoCA® technology and connectivity which is either built-in or provided by external hardware modules. All devices are configured using the dedicated "EPoCA Start" mobile app.

The responsive design and the graphic interface conceived to provide a pleasant user experience make EPoCA® a "ready-to-use" solution for easily accessible management and monitoring operations, even for entry-level users, while offering all the typical functions of professional platforms.

With the appropriate protection measures for access and data, the system makes it possible for one or more enabled users to operate remotely on the unit to configure its parameters, activate cycles, receive automatic alerts, view data (also as a graph) and download records in the most popular formats, such as XLSX, CSV and PDF.

# **12 USING THE USB PORT**

# **12.1 Initial information**

The following actions are possible through the USB port:

- upload and download recipe settings
- upload and download configuration parameter settings
- upload CSV files to personalise the graphics, recipes and languages.

These operations are guaranteed by using the EVUSB4096M USB key.

The uploading operations are only possible if the firmware of the device from which it originates and the firmware of the destination device are the same.

# 12.2 Uploading the recipe settings

The recipe settings can be uploaded as follows:

- 1. Ensure that the device is in stand-by and that no procedures are in progress.
- Insert the USB flash drive containing the recipe file with the name "prog.bin" (previously downloaded from another device) in the USB port of the device and wait a few seconds.
- 3. Press the "UPLOAD RECIPES" key.
- 4. When the upload is complete, remove the USB flash drive from the USB port of the device.

# 12.3 Downloading the recipe settings

The programme settings can be downloaded as follows:

- 1. Ensure that the device is in stand-by and that no procedures are in progress.
- 2. Insert a USB flash drive in the USB port of the device and wait for a few seconds.
- 3. Press the "DOWNLOAD RECIPES" key.
- 4. When the operation is complete, a "prog.bin" file will be generated which can be used to upload the contents to other controllers.

### 12.4 Uploading the settings in the configuration parameters

The programme settings can be uploaded as follows:

- 1. Ensure that the device is in stand-by and that no procedures are in progress.
- 2. Insert the USB flash drive containing the recipe file with the name "param.bin" (previously downloaded from another device) in the USB port of the device and wait a few seconds.
- 3. Press the "UPLOAD PARAMETERS" key.
- 4. When the upload is complete, remove the USB flash drive from the USB port of the device.

# **12.5** Downloading the settings in the configuration parameters

The programme settings can be downloaded as follows:

- 1. Ensure that the device is in stand-by and that no procedures are in progress.
- 2. Insert a USB flash drive in the USB port of the device and wait for a few seconds.
- 3. Press the "DOWNLOAD PARAMETERS" key.
- 4. When the upload is complete, remove the USB flash drive from the USB port of the device.

# 12.6 Uploading CSV files to personalise the graphics, recipes and languages

For the procedure to compile the ODS file, convert it to CSV, transfer to a USB flash drive and upload it to the controller, please refer to "Personalisation of the Vcolor platform".

# **13 ACCESSORIES**

# 13.1 EVCO Inverter

Enables modulating management of asynchronous motors.

Compact series: EI750M2C04O0VXX/EI1K5M2C04O0VXX/EI2K2M2C04O0VXX/EI2K3M2C04O0VXX Single-phase inverter 0.75/1.5/2.2/2.3 KW @ 230 Vac.

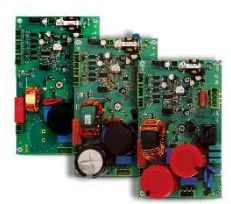

Slim Power series: EI550M2L02TXVXX/ EI550M2L12TXVXX/ EI550M2L22TXVXX Single-phase inverter with power up to 550 W @ 230 Vac.

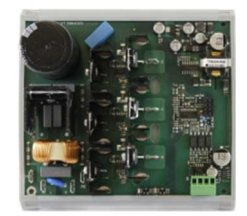

Slim series: EI250M2S02O0 Single-phase inverter with power up to 250 W @ 230 Vac.

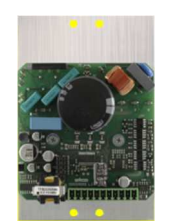

# 13.2 Safety transformer

ECTSFD004 The transformer can power the user interface.

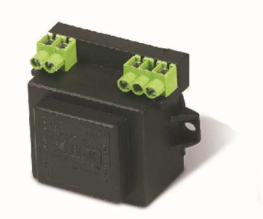

# 13.3 Non-optoisolated RS-485/USB serial interface

EVIF20SUXI

The interface enables the device to be connected to the Parameters Manager set-up software system.

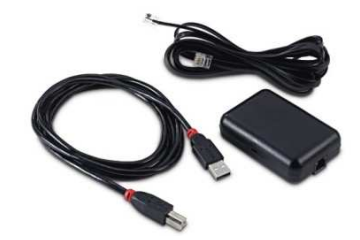

# 13.4 USB plug for panel installation

0812000002

The plug makes the USB communications port of the device more accessible.

To connect the device to the plug, connecting cable 0810500018 or 0810500020 must be used (to be ordered separately).

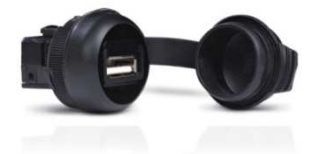

# 13.5 Connecting cables

0810500018/0810500020

These cables are used to connect the USB plug for panel installation 0812000002 to the device. Cable 0810500018 is 2 m long; cable 0810500020 is 0.5 m long.

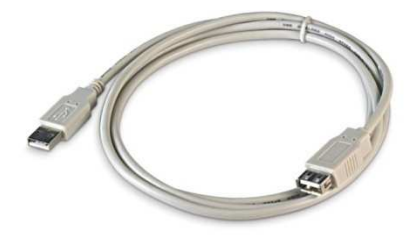

# 13.6 Buzzer expansion

CT1ES0070000

The buzzer can be placed outside the electronics compartment using an expansion device which can be connected to the control module.

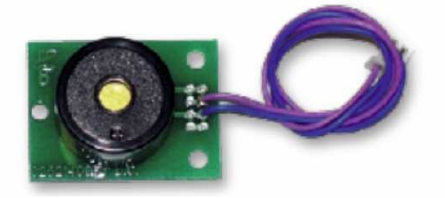

# 13.7 4GB USB flash drive

EVUSB4096M

The flash drive makes it possible to upload and download the settings and the data recorded by the device.

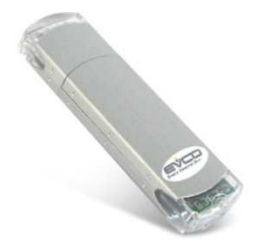

# 13.8 EVlinking Wi-Fi RS-485 module

#### EVIF25SWX

Through the RS-485 communications port, the module provides the controller with Wi-Fi connectivity which enables remote management and monitoring from the Internet using the EPoCA® cloud system.

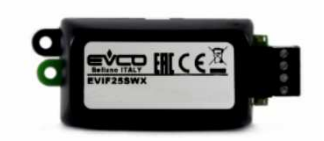

# 13.9 EV3 Web gateway

#### EV3W01

IoT gateway with Ethernet connectivity and data logging functions to remotely monitor and control an RS-485 MODBUS RTU network with up to 10 EVCO controllers with EPoCA® technology using the EPoCA® cloud platform.

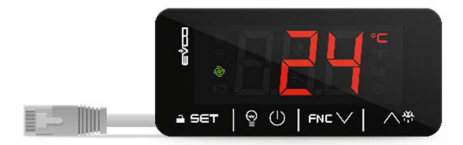

# **14 TECHNICAL SPECIFICATIONS**

# 14.1 Technical data

| Purpose of the control device:           | function controller                                                                                                    |                                                                                                    |  |
|------------------------------------------|----------------------------------------------------------------------------------------------------|----------------------------------------------------------------------------------------------------|--|
| Construction of the control device:      | built-in electronic device                                                                                                    |                                                                                                    |  |
| Housing                                  | user interface                                                                                                    | control module                                                                                                    |  |
| nousing.                                 | plastic housing                                                                                                    | open frame board                                                                                                    |  |
| Category of heat and fire resistance:    | D                                                                                                    |                                                                                                    |  |
|                                          | user interface M                                                                                                    | user interface L                                                                                                    |  |
| Measurements:                            | Flush fit installation:<br>118.0 x 166.0 x 35.0 mm (4.645 x<br>6.535 x 1.377 in; L x H x D)<br>Semi-recessed installation:<br>97.1 x 145.1 x 32.0 mm (3,822 x 5,712<br>x 1,259 in; L x H x D)                                                                                                    | Flush fit installation:<br>156.0 x 216.0 x 50.0 mm (6.141 x<br>8.503 x 1.968 in; L x H x D)<br>Semi-recessed installation:<br>131.9 x 192.9 x 47.0 mm (5,192 x<br>7,594 x 1,850 in; L x H x D) |  |
|                                          | user interface                                                                                                    | control module                                                                                                    |  |
| Mounting methods for the control device: | flush with the panel from behind with<br>threaded studs (not provided) to hold it<br>in place or semi-recessed from the front<br>of the panel using the spring clips                                                                                                    | on a flat surface with spacers                                                                                                    |  |
| Degree of protection:                    | user interface                                                                                                    | control module                                                                                                    |  |
|                                          | IP65 (front)                                                                                                    | IP00.                                                                                                    |  |
|                                          | user interface                                                                                                    | control module                                                                                                    |  |
|                                          | plug-in screw terminal blocks for wires<br>up to 1.5 mm <sup>2</sup> , type A female USB<br>connector (USB port)                                                                                                    | plug-in screw terminal blocks for wires<br>up to 2.5 mm <sup>2</sup>                                                                                                    |  |
| Connection method:                       | <ul> <li>Maximum permitted length for connection cables:</li> <li>user interface-control module connection: 10 m (32.8 ft)</li> <li>power supply: 10 m (32.8 ft)</li> <li>analogue inputs: 10 m (32.8 ft)</li> <li>digital inputs: 10 m (32.8 ft)</li> <li>digital outputs: 100 m (329 ft)</li> <li>RS-485 MODBUS port: 1,000 m (3,280 ft)</li> <li>USB port: 1 m (3.28 ft).</li> </ul> |                                                                                                    |  |
| Operating temperature:                   | from 0 to 55 °C (from 32 to 131 °F)                                                                                                    |                                                                                                    |  |
| Storage temperature:                     | from -10 to 70 °C (from 14 to 158 °F)                                                                                                    |                                                                                                    |  |
| Operating humidity:                      | relative humidity without condensate fro                                                                                                    | m 10 to 90%                                                                                                    |  |

| Pollution status of the control device: | 2                                                                                                    |                                                |  |
|-----------------------------------------|----------------------------------------------------------------------------------------------------|------------------------------------------------|--|
| Environmental standards:                | <ul> <li>RoHS 2011/65/EC</li> <li>WEEE 2012/19/EU</li> <li>REACH (EC) Regulation no. 1907/200</li> </ul> | 6                                              |  |
| EMC standards:                          | - EN 60730-1<br>- IEC 60730-1                                                                            |                                                |  |
|                                         | user interface                                                                                           | control module                                 |  |
| Power supply:                           | powered by the control module                                                                            | 12 Vac (±15%), 50/60 Hz (±3 Hz),<br>20 VA max. |  |
| Rated impulse withstand voltage:        | 4 KV                                                                                                    |                                                |  |
| Overvoltage category:                   | III                                                                                                    |                                                |  |
| Software class and structure:           | A                                                                                                    |                                                |  |
|                                         | built-in (with secondary lithium battery)                                                                |                                                |  |
|                                         | clock drift: $\leq$ 60 s/month at 25 °C (77 °F)                                                          |                                                |  |
| Clock:                                  | clock battery autonomy in the absence of a power supply: > 6 months at 25 °C (77 °F)                     |                                                |  |
|                                         | clock battery charging time: 24 h (the battery is charged by the power supply of the device)             |                                                |  |
|                                         | 2 inputs (top probe, floor probe, for J/K thermocouples or Pt 100 according to the power board used)     |                                                |  |
|                                         | thermocouple J type analogue inputs                                                                      |                                                |  |
|                                         | Sensor type: iron/constantan<br>Measurement field: from -50 to 700 °C (from -58 to 1 292 °F)             |                                                |  |
|                                         | Resolution: 1 °C (1 °F)                                                                                  |                                                |  |
|                                         | Protection: none                                                                                         |                                                |  |
|                                         | thermocouple K type analogue inputs                                                                      |                                                |  |
| Analogue inputs:                        | Sensor type: chromel/alumel                                                                              |                                                |  |
|                                         | Measurement field: from -50 to 1,100 °C (from -58 to 2,012 °F)                                           |                                                |  |
|                                         | Resolution: 1 °C (1 °F)                                                                                  |                                                |  |
|                                         | Protection: none                                                                                         |                                                |  |
|                                         | Pt 100 type analogue inputs                                                                              |                                                |  |
|                                         | Type of sensor: Pt 100 class A                                                                           |                                                |  |
|                                         | Measurement field: from -50 to 550 °C (                                                                  | (from -58 to 1,022 °F)                         |  |
|                                         | Protection: 1 °C (1 °F)                                                                                  |                                                |  |
|                                         |                                                                                                    |                                                |  |
| Digital inputs:                         | 5 inputs:                                                                                                |                                                |  |

|                                                  | <ul> <li>2 can be set using the configuration parameter for a normally open/normally closed contact (voltage-free, 5 Vdc, 0.5 mA)</li> <li>3 (power consumption, thermal switch, type 1/2 burner block) for a normally open/normally closed contact (high voltage contact, 230 Vac)</li> <li>voltage-free digital inputs</li> <li>Power supply: none</li> <li>Protection: none</li> <li>digital inputs for high voltage contact</li> <li>Power supply: 230 Vac</li> <li>Protection: none</li> </ul> |
|--------------------------------------------------|----------------------------------------------------------------------------------------------------|
|                                                  | <ul><li>13 outputs (electro-mechanical relays):</li><li>15 A res. @ 250 Vac type SPST (K1) output</li></ul>                                                                                                    |
|                                                  | - 1 5 A res. @ 250 Vac type SPST (K2) output                                                                                                    |
|                                                  | - 1 5 A res. @ 250 Vac type SPST (K3) output                                                                                                    |
|                                                  | - 1 5 A res. @ 250 Vac type SPST (K4) output                                                                                                    |
|                                                  | - 1 5 A res. @ 250 Vac type SPST (K5) output                                                                                                    |
|                                                  | - 1 5 A res. @ 250 Vac type SPST (K6) output                                                                                                    |
| Digital outputs:                                 | - 1 5 A res. @ 250 Vac type SPST (K7) output                                                                                                    |
|                                                  | - 1 5 A res. @ 250 Vac type SPDT (K8) output                                                                                                    |
|                                                  | - 1 8 A res. @ 250 Vac type SPST (K9) output                                                                                                    |
|                                                  | - 1 5 A res. @ 250 Vac type SPST (K10) output                                                                                                    |
|                                                  | - 1 5 A res. @ 250 Vac type SPST (K11) output                                                                                                    |
|                                                  | - 1 5 A res. @ 250 Vac type SPST (K12) output                                                                                                    |
|                                                  | - 18 A res. @ 250 Vac type SPDT (K13) output                                                                                                    |
|                                                  | * The relays do not control LED or fluorescent lights                                                                                                    |
| Plater                                           | 5- or 7-inch TFT touch-screen graphic display, 16K colours, 800 x 480 pixel                                                                                                    |
| Displays:                                        | tolerance limits as established by the reference standards.                                                                                                    |
| Type 1 or Type 2 actions:                        | type 1.                                                                                                    |
| Additional features of Type 1 or Type 2 actions: | С                                                                                                    |
|                                                  | 2 ports:                                                                                                    |
| Communications ports:                            | - 1 RS-485 MODBUS port                                                                                                    |
|                                                  | - 1 USB port                                                                                                    |
| Warning and alarm buzzer:                        | built-in.                                                                                                    |

# Notes

| <br> |      |
|------|------|
|      |      |
|      |      |
| <br> | <br> |
|      |      |
|      |      |
|      |      |
| <br> |      |
|      |      |
|      |      |
| <br> | <br> |
|      |      |
|      |      |
|      |      |
|      |      |
|      |      |
|      |      |
| <br> | <br> |
|      |      |
|      |      |
| <br> | <br> |
|      |      |
|      |      |
|      |      |
| <br> | <br> |
|      |      |
|      |      |
| <br> | <br> |
|      |      |
|      |      |
|      |      |
|      |      |
|      |      |
|      |      |
| <br> | <br> |
|      |      |
|      |      |
| <br> | <br> |
|      |      |
|      |      |
|      |      |
| <br> | <br> |
|      |      |
|      |      |
|      |      |
| <br> |      |
| <br> |      |
| <br> |      |
| <br> |      |
|      |      |
|      |      |
|      |      |
|      |      |
|      |      |
|      |      |
|      |      |
|      |      |
|      |      |
|      |      |
|      |      |
|      |      |
|      |      |
|      |      |
|      |      |
|      |      |
|      |      |
|      |      |
|      |      |
|      |      |
|      |      |
|      |      |
|      |      |
|      |      |
|      |      |
|      |      |
|      |      |
|      |      |
|      |      |
|      |      |
|      |      |
|      |      |
|      |      |
|      |      |
|      |      |
|      |      |

#### Vcolor 379

Controller for rotating pizza ovens Installer manual ver. 1.0 PB - 31/23 Code 144VC379E104

This document and the solutions contained therein are the intellectual property of EVCO and thus protected by the Italian Intellectual Property Rights Code (CPI). EVCO forbids the reproduction and distribution, even in part, of the contents, unless express authorisation is obtained directly from EVCO. The customer (manufacturer, installer or end user) assumes all responsibility for the configuration of the device. EVCO accepts no liability for any possible errors in this document and reserves the right to make any changes at any time without prejudice to the essential functional and safety features of the equipment.

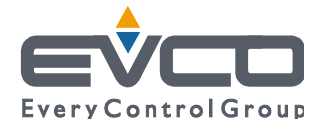

EVCO S.p.A. Via Feltre 81, 32036 Sedico Belluno ITALY Tel. +39 0437/8422 | Fax +39 0437/83648 info@evco.it | www.evco.it